EV12AD5x0x-EK

## VITA 57 FMC DUAL 12b ADC Evaluation kit

## **Table of contents**

| Section 1              |   |
|------------------------|---|
| General Overview       |   |
| 1.1 Disclaimer         | 1 |
| 1.2 EV12AD5x0x         | 2 |
| 1.3 Eval Kit           | 4 |
| 1.4 External equipment | θ |

## Section 2

| Quick Start                          | 7   |
|--------------------------------------|-----|
| 2.1 Basic configuration of the board | . 7 |
| 2.2 Operating procedure              | . 8 |
| 2.2.1 Using VC709                    | . 8 |
| 2.2.2 Using Data Interface Board     | . 9 |
| 2.3 Troubleshooting                  | 10  |
| 2.3.1 Installation                   | 10  |
| 2.3.2 Start-up procedure             | 10  |
| 2.3.3 Measurements                   | 12  |

## Section 3

| Main Functions                                                                                                    | 13             |
|----------------------------------------------------------------------------------------------------|----------------|
| 3.1 VC709 board or Data Interface board                                                                              | 13             |
| 3.2 Analog input signal                                                                                              | 14             |
| 3.3 ADC Clock input signal                                                                                           | 15             |
| 3.4 Control of ADC settings                                                                                          | 15             |
| 3.5 ADC Junction Temperature Monitoring                                                                              | 15             |
| 3.6 SYNC<br>3.6.1 Nominal case                                                                                       | 16<br>16       |
| 3.6.2 Advanced case<br>3.6.2.1 SYNC done by SYNC TRIG<br>3.6.2.2 SYNC done by Data Interface board                   | 16<br>16<br>17 |
| <ul><li>3.7 DC/DC converter</li><li>3.7.1 To use on-board LDO</li><li>3.7.2 To use external power supplies</li></ul> | 18<br>18<br>20 |
| 3.8 SSO signal                                                                                                    | 21             |
| 3.9 Fan power supply                                                                                                 | 22             |

## Section 4

| Software Tools                  |  |
|---------------------------------|--|
| 4.1 Overview                    |  |
| 4.2 Configuration               |  |
| 4.3 User interface installation |  |

| 4.4 USB driver installation            | 29  |
|----------------------------------------|-----|
| 4.5 Operating modes                    | 30  |
| 4.5.1 File                             | 31  |
| 4.5.2 Device                           | 32  |
| 4.5.3 Help                             | 35  |
| 4.5.4 Fuses & Stored calibration       | 36  |
| 4.6 Control display                    | 37  |
| 4.7 ADC settings                       | 37  |
| 4.7.1 ADC core                         | 37  |
| 4.7.1.1 Output configuration           | 39  |
| 4.7.1.2 Clock configuration            | 40  |
| 4.7.1.3 Bandwidth                      | 40  |
| 4.7.1.4 Trigger mode                   | 40  |
| 4.7.1.5 Reset length                   | 41  |
| 4.7.1.6 StandBy                        | 41  |
| 4.7.1.7 Single Event Protect           | 41  |
| 4.7.1.8 Sample Delay Adjust            | 42  |
| 4.7.2 Parallel output                  | 43  |
| 4.7.2.1 PRBS                           | 44  |
| 4.7.2.2 Swing Adjust                   | 45  |
| 4.7.2.3 //IR - Parity -Trigger_fu1/fu2 | 45  |
| 4.7.2.4 Test Mode                      | 46  |
| 4.7.3 Serial output                    | 46  |
| 4.7.3.1 PRBS                           | 47  |
| 4.7.3.2 Swing Adjust                   | 47  |
| 4.7.3.3 Serial IR – Parity – Trigger   | 48  |
| 4.7.3.4 StandBy                        | 48  |
| 4.8 Interleaving Calibration           | 49  |
| 4.9 Acquisition (via FPGA)             | 50  |
| 4.9.1 INPUT/CONFIG                     | 51  |
| 4.9.2 OUTPUT                           | 54  |
| 4.9.3 Acquisition                      | 66  |
| 4.10 Regional and language options     | 67  |
| Section 5                              |     |
| FPGA Code                              | 68  |
| 5.1 Software configuration             | 68  |
| 5.2 FPGA binary file                   | 68  |
| 5.3 FPGA program architecture          | 73  |
| Section 6                              |     |
| Data Interface Board                   | 75  |
|                                        |     |
| Section 7                              |     |
| Ordering information                   | 79  |
| Section 8                              |     |
| Glossary                               | 80  |
| EV12AD5x0-EK User Gu                   | ide |

The EV12AD5x0x Eval Kit enables the easy evaluation of the characteristics and performance of DUAL 12-bit ADC EV12AD5x0x.

The Eval Kit is delivered with a software allowing acquisition of data with the FPGA. The EV12AD5x0x Eval Kit is compatible with VITA 57 FMC (FPGA Mezzanine Card) standard. For more information please see the VITA web site: <u>http://www.vita.com/fmc.html</u> The DUAL 12-bit ADC Eval Kit is compatible with Virtex-7 FPGA VC709 Connectivity Kit (not provided). Please see <u>Section 5 "FPGA CODE"</u>. The FPGA VHDL data acquisition code for VC709 board is supplied.

### 1.1 Disclaimer

The information in this document is provided in connection with TELEDYNE E2V products.

No license, expressed or implied, by estoppel or otherwise, to any intellectual property right is granted by this document or in connection with the sale of TELEDYNE E2V products.

EXCEPT AS SET FORTH IN TELEDYNE E2V'S TERMS AND CONDITIONS OF SALE LOCATED ON TELEDYNE E2V'S WEB SITE, TELEDYNE E2V ASSUMES NO LIABILITY WHATSOEVER AND DISCLAIMS ANY EXPRESS, IMPLIED OR STATUTORY WARRANTY RELATING TO ITS PRODUCTS INCLUDING, BUT NOT LIMITED TO, THE IMPLIED WARRANTY OF MERCHANTABILITY, FITNESS FOR A PARTICULAR PURPOSE, OR NON-INFRINGE- MENT. IN NO EVENT SHALL TELEDYNE E2V BE LIABLE FOR ANY DIRECT, INDIRECT, CONSEQUENTIAL, PUNITIVE, SPECIAL OR INCIDENTAL DAMAGES (INCLUDING, WITHOUT LIMITATION, DAMAGES FOR LOSS OF PROFITS, BUSINESS INTERRUPTION, OR LOSS OF INFORMATION) ARISING OUT OF THE USE OR INABILITY TO USE THIS DOCUMENT, EVEN IF TELEDYNE E2V HAS BEEN ADVISED OF THE POSSIBILITY OF SUCH DAMAGES.

TELEDYNE E2V makes no representations or warranties with respect to the accuracy or completeness of the contents of this document and reserves the right to make changes to specifications and product descriptions at any time without notice. TELEDYNE E2V does not make any commitment to update the information.

This kit must be regarded as a tool, not a finished product. It allows the evaluation of performance of the Teledyne e2v component, design prototypes and debug software. It CANNOT be resold as a finished product that must be compliant with local relevant regulations.

Its function is as a development system, demonstrating the performance of Teledyne e2v semiconductors components and not as a final product available on general release.

Since this Development Kit is intended to be used on an industrial workbench and modified by the user to build his prototypes, NO WARRANTY OF ANY KIND can apply.

All Hardware modifications are made at user's risk.

#### EV12AD5x0-EK User Guide

NO LIABILITY will be accepted by Teledyne e2v, whatsoever may arise as a result of the use of these boards.

<sup>®</sup> Product Name, Logo and Trade Notes, referred into this document are the property of their respective Trade Mark Holders.

### 1.2 EV12AD5x0x

The EV12AD5x0x-EK Eval Kit is based on Teledyne e2v EV12AD5x0x Dual 12-bit 1.5Gsps ADC for which block diagrams are given below.

EV12AD550x is a dual 12 bit 1.5GS/s ADC featuring a built in selectable 1:2-1:1 DEMUX, and LVDS parallel outputs (see Figure 1-1 and Figure 1-2 below). For EV12AD550x refer to <u>http://www.e2v.com/products/semiconductors/adc/ev12ad550/</u>.

EV12AD500x is a dual 12 bit 1.5GS/s ADC featuring selectable serial output on 4 (or 2) lanes per ADC core or a selectable parallel output LVDS in 1:1 mode (see Figure 1-3 below). For EV12AD550x refer to <u>http://www.e2v.com/products/semiconductors/adc/ev12ad500/</u>.

The two ADC cores can operate in phase or in opposition (option controlled through the SPI) to interleave the two cores. External clock must be provided at twice the individual sampling rate.

The innovative architecture allows for high sampling rate (up to 1.5GS/s) without interleaving thus providing high level of spectral purity.

Tunings and functionalities are controlled through a Serial Peripheral Interface (SPI).

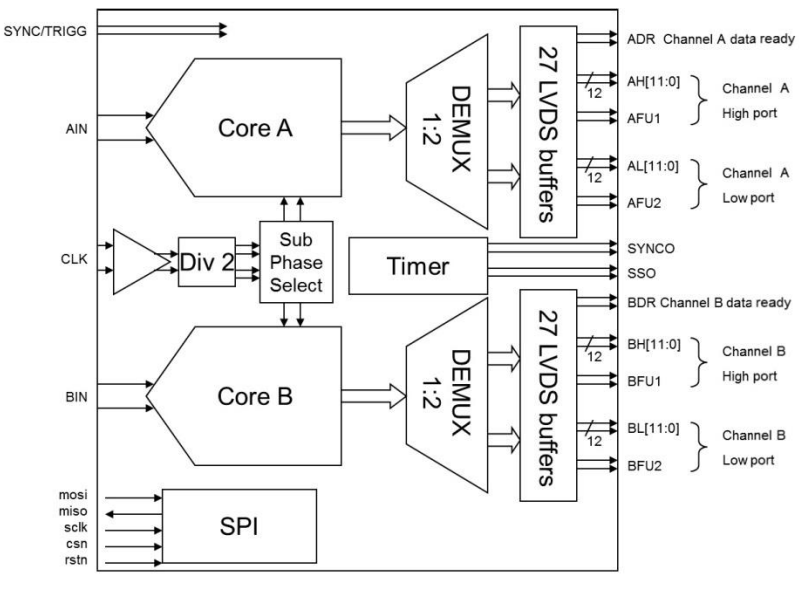

Figure 1-1. Simplified block diagram LVDS demux 1:2 configuration EV12AD550x

The block diagram above (Figure 1.1) refers to DEMUX 1:2 mode for output buffer affectation.

- Data Ready
- 12 bit of Data on high and low port
- In Range, Parity or Trigger, selected through SPI command, output
  - On AFU1 for A high port
  - On AFU2 for A low port

- On BFU1 for B high port
- On BFU2 for B low port

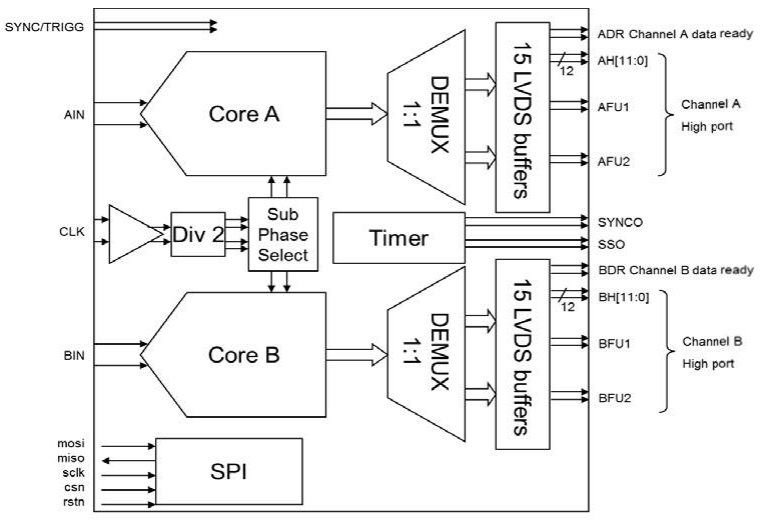

Figure 1-2. Simplified block diagram LVDS demux 1:1 configuration EV12AD5x0x

The block diagram above (Figure 1.2) refers to DEMUX 1:1 mode for output buffer affectation.

- Data Ready
- bit of Data on high port
- In Range, Parity or Trigger, selected through SPI command, output
  - on AFU1/AFU2 for A high port
  - on BFU1/BFU2 for B high port.

Figure 1-3. Simplified block diagram serial link or LVDS demux 1:1 configuration EV12AD500x

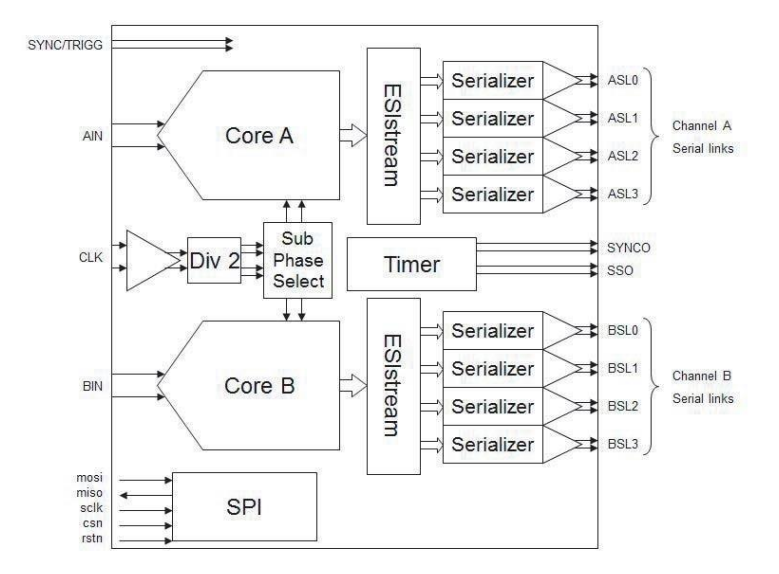

Depending on SPI code, the LVDS mode or serial mode is activated. Both interfaces cannot be enabled simultaneously.

## 1.3 Eval Kit

The user has 2 choices to connect the EV12AD5x0x board:

- with VC709 Virtex 7 evaluation board from Xilinx (not provided)
- with Data interface board

Figure 1-4. Eval Kit EV12AD5x0x-EK System with VC709

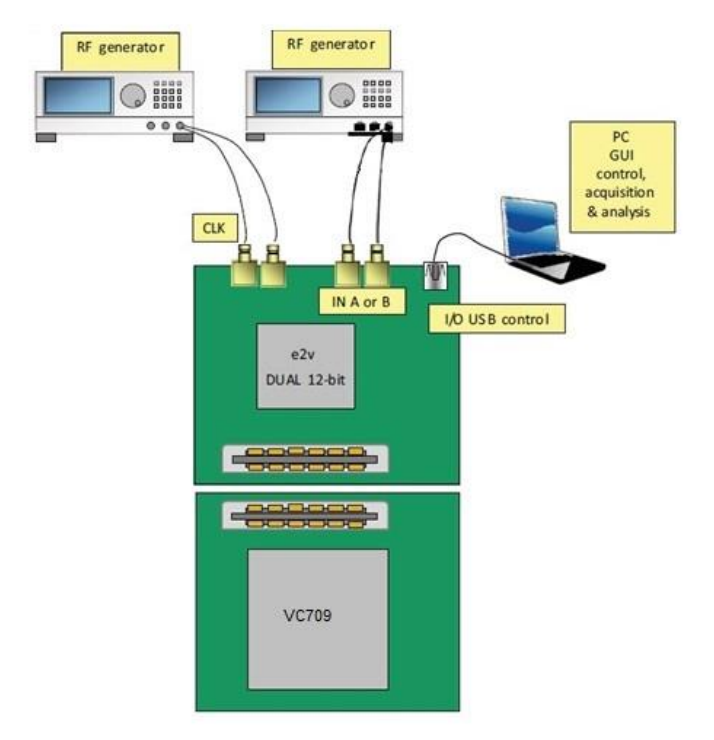

The complete system is built with the Teledyne e2v Eval Kit and the VC709 evaluation board from. Teledyne e2v Eval Kit contains the following items:

- DUAL 12-bit ADC Eval Kit with EV12AD5x0x ADC
- Cables & Power Supply
  - Universal 12V power adapter & cables
  - USB Cables to communicate with a PC (control of ADC settings and settings for data acquisition)
- USB key or CD ROM with GUI Software, VC709 FPGA software
- Data Interface Board

#### **General Overview**

Note: The Virtex 7 FPGA VC709 with XC7VX690T-2FFG1761C FPGA is not supplied within the Teledyne e2v kit and should be purchased separately from Xilinx or its authorized distributors.

Acquisition and formatting of ADC digital output data are done within the FPGA.

Data is then transmitted again to the ADC Eval Kit.

A USB driver on the ADC Eval Kit allows data transmission to the computer that performs the display and processing of ADC output data (FFT).

Software and graphical User Interface are provided with the Eval Kit.

The provided software operates using Labview Run Time (no license required).

## 1.4 External equipment

The EV12AD5x0x Eval Kit needs very little external hardware.

RF generator for clock input:

- The EV12AD5x0x can sample signals up to 1.5Gsps.
- For optimum performance this generator must have a low phase noise. Please see Table 1-1. "Example of RF Generators" below.
- Balun should be used to provide a differential input.

RF generator for analog input signal:

- The EV12AD5x0x has a bandwidth up to 5300MHz.
- For optimum performance this generator must have a low phase noise. Please see Table 1-1. "Example of RF Generators" below.
- Filter should be used to remove input generator harmonics and balun should be used to provide a differential input.

Cables & Power Supply (provided by Teledyne e2v):

- Universal 12V power Adapter & Cables.
- USB Cable to communicate with a PC (control of ADC settings and acquisition settings).

Note: The Eval Kit allows external control of power supplies (Cables not provided). See Section 3.7.

PC with windows:

Windows XP or Windows 7 (32 and 64bit). Please see <u>Section 4.2. "Configuration"</u>.

FPGA evaluation board is compatible with VITA57 FMC Standard:

- This Eval Kit board has been especially designed to be connected to the Xilinx Virtex-7 evaluation board VC709.
- The EV12AD5x0x Eval Kit could be used with other FPGA evaluation boards compatible with VITA57 FMC Standard. However, an assessment of connections should be done prior to connecting the FPGA board in order to ensure full compatibility.
- FPGA code to interface with GUI is provided only for VC709.

#### Table 1-1. Example of RF sources

| Signal generator                                  | SSB phase noise @1GHz<br>(20 KHz offset) |
|---------------------------------------------------|------------------------------------------|
| Agilent E4424B 250KHz 2GHz (High spectral purity) | <-134dBc/Hz                              |
| Agilent E4426B 250KHz 4GHz (High spectral purity) | <-134dBc/Hz                              |
| SMA100A 9 KHz 6GHz (High spectral purity)         | < -140dBc/Hz                             |
| PLL LTC6946-3                                     | < -140dBc/Hz (1MHz Offset)               |
| PLL STW81200                                      | < -156dBc/Hz (1MHz Offset)               |

# Section 2. QUICK START

#### 2.1 Basic configuration of the board

The board is delivered in the following configuration.

#### Jumpers

- JP1 JP9 JP10 JP6 JP7 and JP8 are set to "LDO" so that internal supply is provided to the ADC. See <u>Section 3.7</u> for details.
- JP3 JP4 JP5 are connected
- JP2 is set on EXT
- JP17 is connected
- JP11 is connected so that 100µA current source is ON for diode voltage measurement. See <u>Section 3.5</u> for details.

#### **Red Switches**

- S3 is set on FLASH
- S4 is on µC
- S5 is set on μC
- S6 is set on FPGA
- S10 is set on ADC

**Black Switches** 

- All tips of S8 are OFF
- For AD550, all tips of S9 are OFF
- For AD500, all tips of S9 are ON except S9-1 that is ON

### 2.2 Operating procedure

In the following procedures, supply of ADC is provided by the board LDO and diode current is provided by the internal current source (100 $\mu$ A). In this configuration, ADC consumption currents cannot be monitored.

To modify this initial setup, please refer to <u>Section 3.5</u> and <u>Section 3.7</u>.

# To insure a proper start of the Eval Kit, the chronological order as described below should be respected.

#### 2.2.1 Using VC709

- 1. Install the software as described in section 4 Software Tools.
- 2. Load the FPGA program (see <u>Section 5 « FPGA Code»</u>).
- 3. Check that the Heatsink/Fan is properly fixed to the ADC board.
- 4. Connect the EV12AD5x0x Eval Kit to VC709 Xilinx evaluation board.
- 5. Connect the power supplies of EV12AD5x0x Eval Kit and FPGA board.
- 6. Connect the USB cable to connector J20 on EV12AD5x0x board.
- 7. Connect a RF generator on clock input and preset clock frequency and level (make sure the losses of baluns and filters are taken into account when applying clock level)
- 8. Turn ON power supply of EV12AD5x0x Eval Kit.
- 9. Turn ON power supply of VC709 Xilinx Evaluation Board.
- 10. Turn ON clock generator.
- 11. Push once on S7  $\mu C\_reset~and$  S1 RSTN-DUT buttons
- 12. Launch the EV12AD5x0x.exe software.
- 13. On the software,
  - o Click on reset then SYNC buttons to initialize ADC (see <u>Section 4</u> for details)
  - $\circ$  ~ Turn the mode ADC test ramp active.
  - o Launch acquisition
- 14. Check if the acquisition is correct

At this stage main connections are validated.

To perform an acquisition, starting from previous stage:

- 15. Return to normal mode (Turn OFF Test mode).
- 16. Connect a RF generator on analog input and preset input signal frequency and level
- 17. Configure the ADC on the software (Parallel or serial mode, calibration loaded or not...). A SYNC may be necessary.
- 18. Turn ON the RF generator.
- 19. Set signal frequency and clock frequency in "Acquisition" tab (see Section 4.9 for details)
- 20. Launch acquisition.

#### 2.2.2 Using Data Interface Board

#### If data interface board is used, switch S6 should be set on EXT.

- 1. Install the software as described in section 4 Software Tools.
- 2. Check that the Heatsink/Fan is properly fixed to the ADC board.
- 3. Connect the EV12AD5x0x Eval Kit to Data Interface Board.
- 4. Connect the power supplies of EV12AD5x0x Eval Kit.
- 5. Connect the USB cable to connector J20 on EV12AD5x0x board.
- 6. Connect a RF generator on Clock input and preset clock frequency and level (make sure the losses of baluns and filters are taken into account when applying clock level)
- 7. Turn ON power supply of EV12AD5x0x Eval Kit.
- 8. Turn ON clock generator.
- 9. Push once on S7  $\mu C\_reset~$  and S1 RSTN-DUT buttons
- 10. Launch the EV12AD5x0x.exe software.
- 11. On the software,
  - o Click on reset then SYNC buttons to initialize ADC (see Section 4 for details)
  - Turn the mode ADC test ramp active.
  - Launch acquisition
- 12. Check if the acquisition is correct

At this stage main connections are validated.

To perform an acquisition, starting from previous stage:

- 13. Return to normal mode (Turn OFF Test mode).
- 14. Connect a RF generator on Analog input and preset input signal frequency and level
- 15. Configure the ADC on the software (Parallel or serial mode, calibration loaded or not...). A SYNC may be necessary.
- 16. Turn ON the RF generator.
- 17. Launch acquisition.

## 2.3 Troubleshooting

#### 2.3.1 Installation

Check that you own rights to write in the directory (administrator rights). Check for the available disk space.

Check that the USB port is free and properly configured. It should appear in the device manager as shown below.

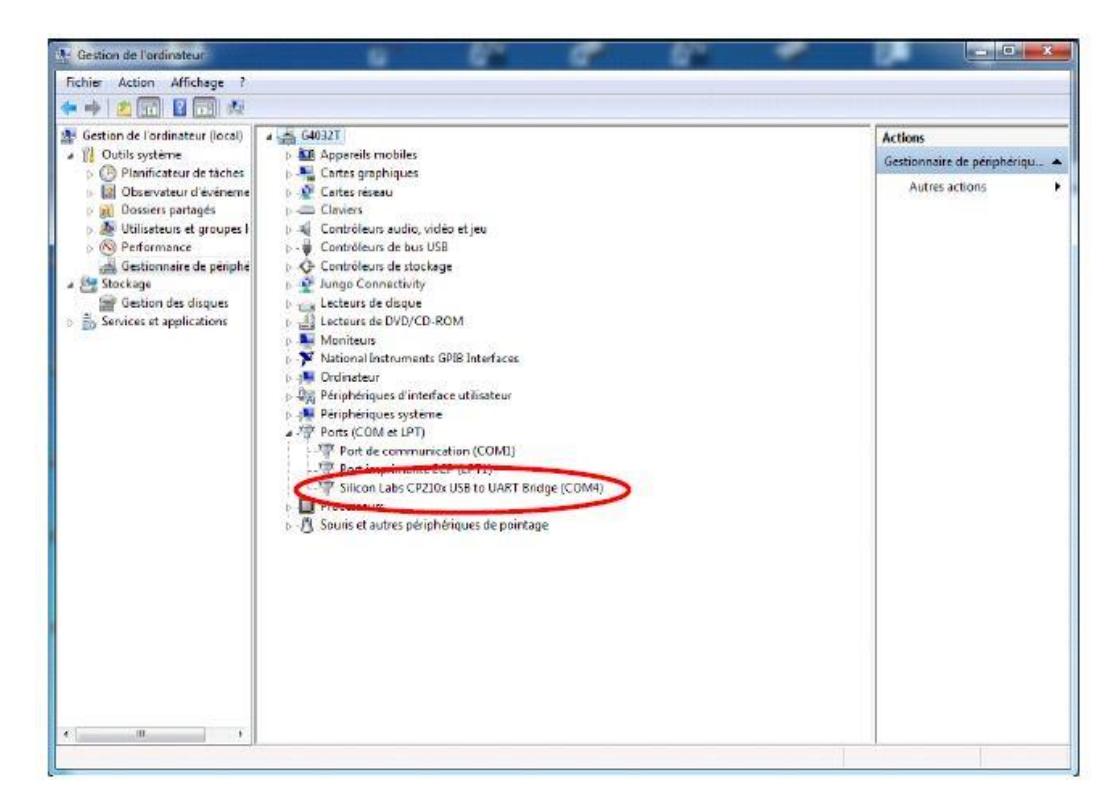

#### 2.3.2 Start-up procedure

Verify that the board is properly configured as described in <u>Section 2.1</u>.

Check that boards are properly supplied.

Check if the Xilinx FPGA evaluation board VC709 is properly configured with correct software. If LED4 on VC 709 is blinking regularly then the FPGA program has been correctly loaded. Check if EV12AD5x0x Eval Kit is properly plugged into FPGA connector and its LED3 is ON. It detects the presence of the VC709 board. See Figure 2-1 below.

Check if USB connector is properly plugged on J20.

Figure 2-1. LED3 that indicates VC709 board connection

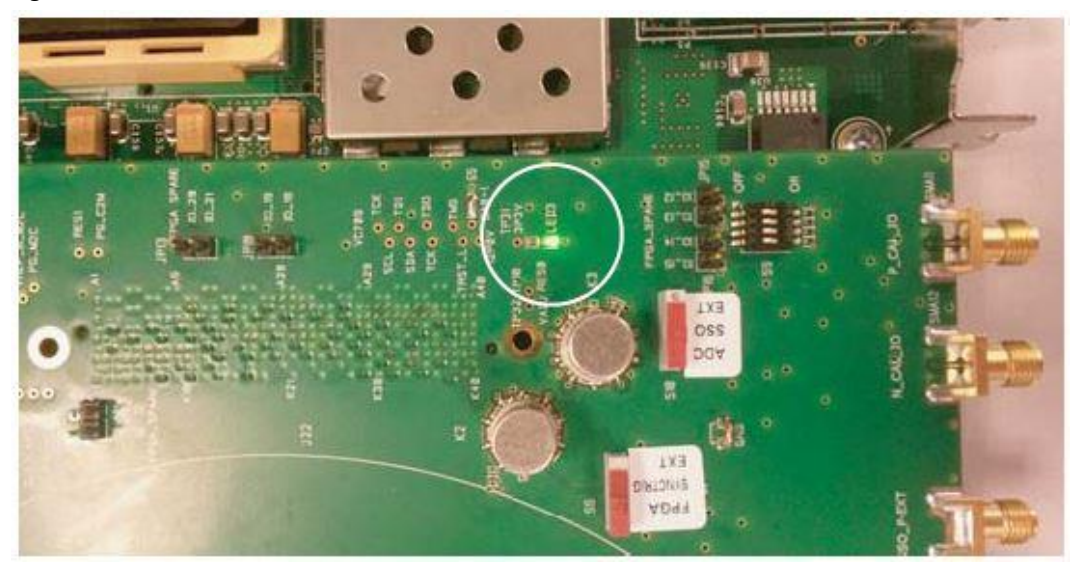

Figure 2-2. Software output if no FPGA board detected

| Initialization Sequence | Status<br>INITIALIZATION TERMINATED with WARNINGs | μC ID                                  |
|-------------------------|---------------------------------------------------|----------------------------------------|
| 🥪 μC Open COM           |                                                   | Serial Number                          |
| A Check EPGA            | Initialization Progress                           | LOG4Z077                               |
| T CHECK FPOA            |                                                   | Version & Revision                     |
|                         | Initialization messages                           | 19 1261                                |
|                         |                                                   | CRC                                    |
|                         |                                                   | ×6816                                  |
| 😤 Restart               |                                                   | FPGA PLLs<br>TD Version<br>×0000 ×0000 |

Figure 2-3. Software output if no microcontroller detected

| ADC<br>Settings Calibration | Acquisition<br>(via FPGA) | EV12AD550                   | Td 527.5          | SYNC SYNC       |
|-----------------------------|---------------------------|-----------------------------|-------------------|-----------------|
| Initialization Sequence     | Status<br>ERROR(s) OO     | CURED DURING INITIALIZATION | μC ID             |                 |
| 💥 µС Open COM               |                           |                             | Serial Number     |                 |
|                             | Initialization Progress   |                             | LOG4Z077          |                 |
|                             |                           |                             | Version & Revisio | n               |
|                             | 1-141-11-41-              |                             | 19 1261           |                 |
|                             | Initialization messages   |                             | CRC               |                 |
|                             |                           |                             | ×6816             |                 |
| 💈 Restart                   |                           |                             | FPGA              | FPGA PLLs       |
|                             |                           |                             | ID Version        | Core A Core B   |
|                             |                           |                             | ×0001 × D100      | A KA            |
|                             |                           |                             | ~0001 × D100      | UNLOCKED UNLOCK |

#### EV12AD5x0-EK User Guide

### 2.3.3 Measurements

Check if EV12AD5x0x is properly configured in normal mode.

- Check if test mode is OFF.
- Check if acquisition mode is correctly configured.

In case of doubt, click on RESET and re-configure ADC.

If no windowing is used and signal is not coherent, reconstructed signal of Figure 2-4 is obtained. *Figure 2-4.* Reconstructed signal without windowing and not coherent signal

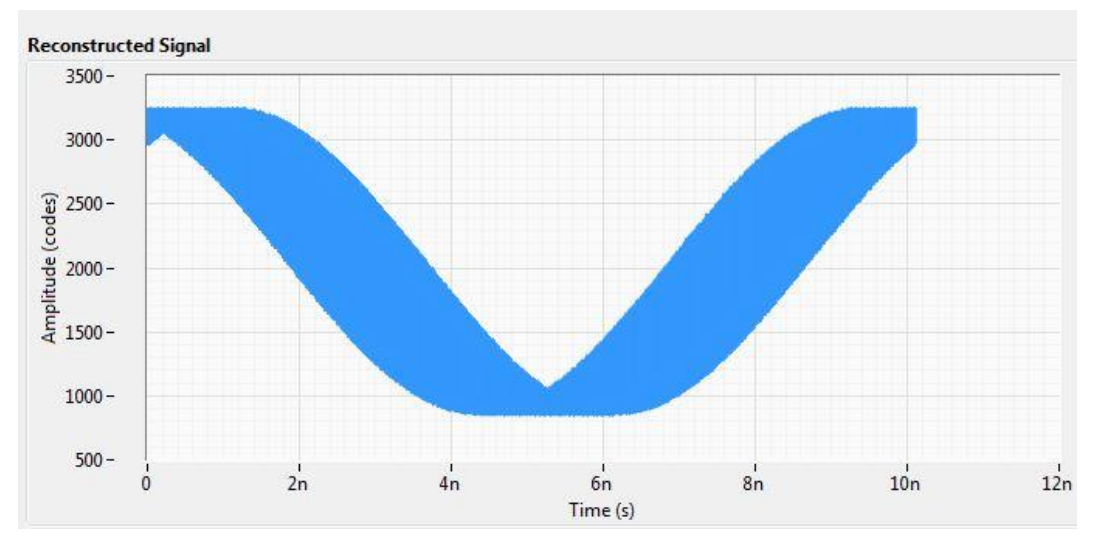

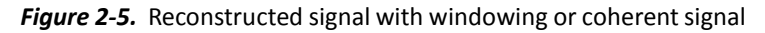

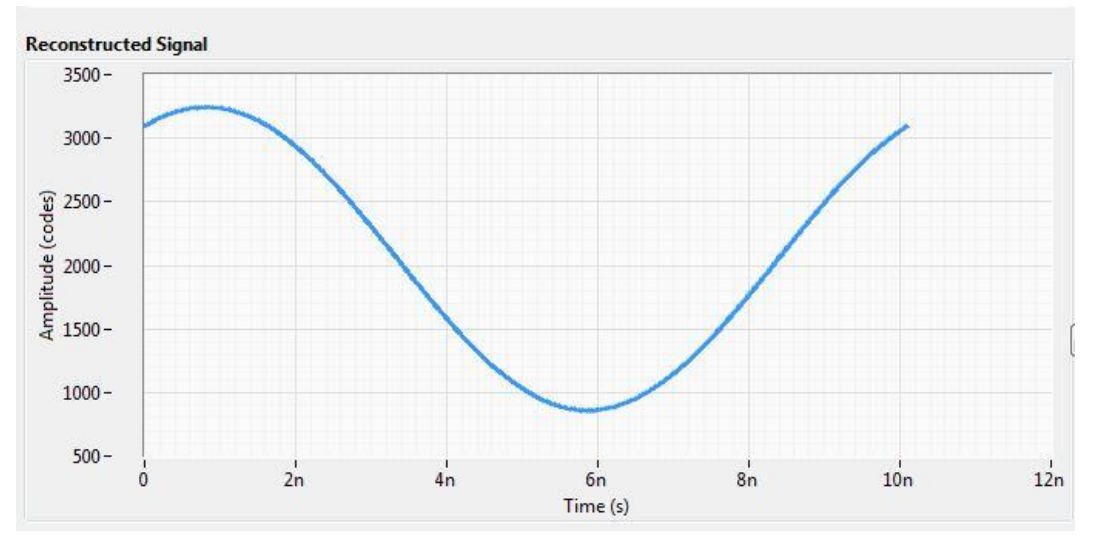

Check that the junction temperature of EV12AD5x0x is lower than 110°C and that heatsink is properly connected.

Check EV12AD5x0x board connection to FPGA or data interface board.

Verify that board is properly configured as described in <u>Section 2.1</u>.

Check if all RF cables are properly connected to CLK and inputs of EV12AD5x0x board.

Make sure applied levels of clock and input signals are high enough taking into account the losses of filters and baluns.

# Section 3. Main Functions

## 3.1 VC709 board or Data Interface board

Our EK can be connected either to the Data Interface Board or VC709 board.

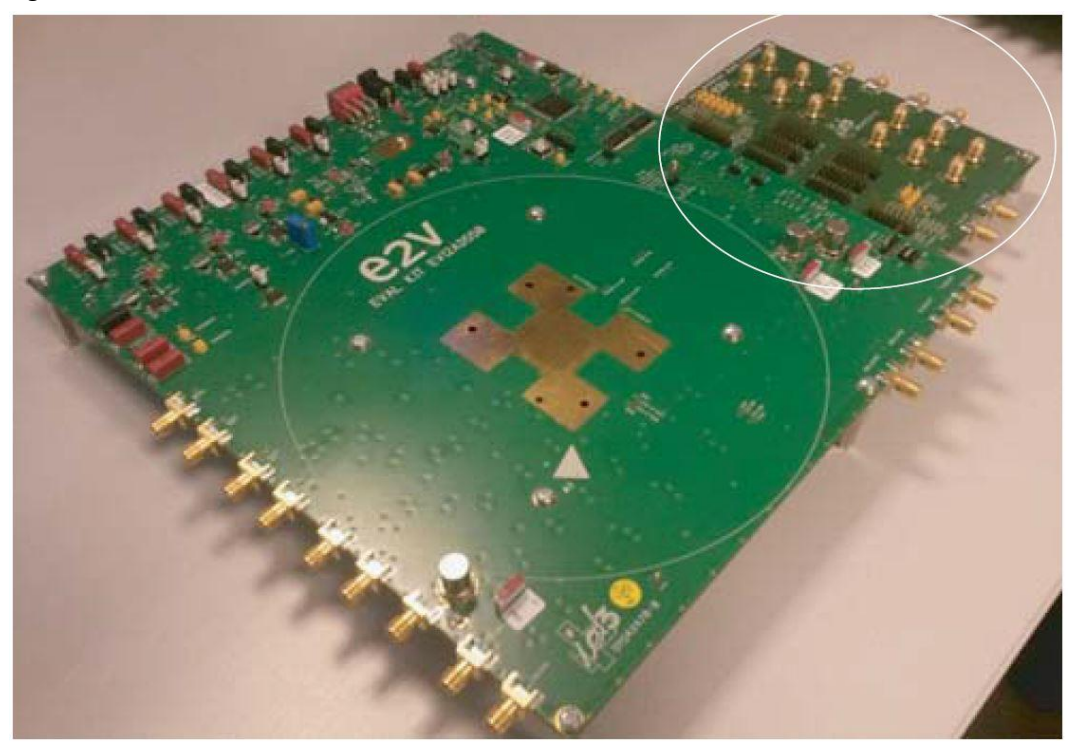

Figure 3-1. Data Interface Board

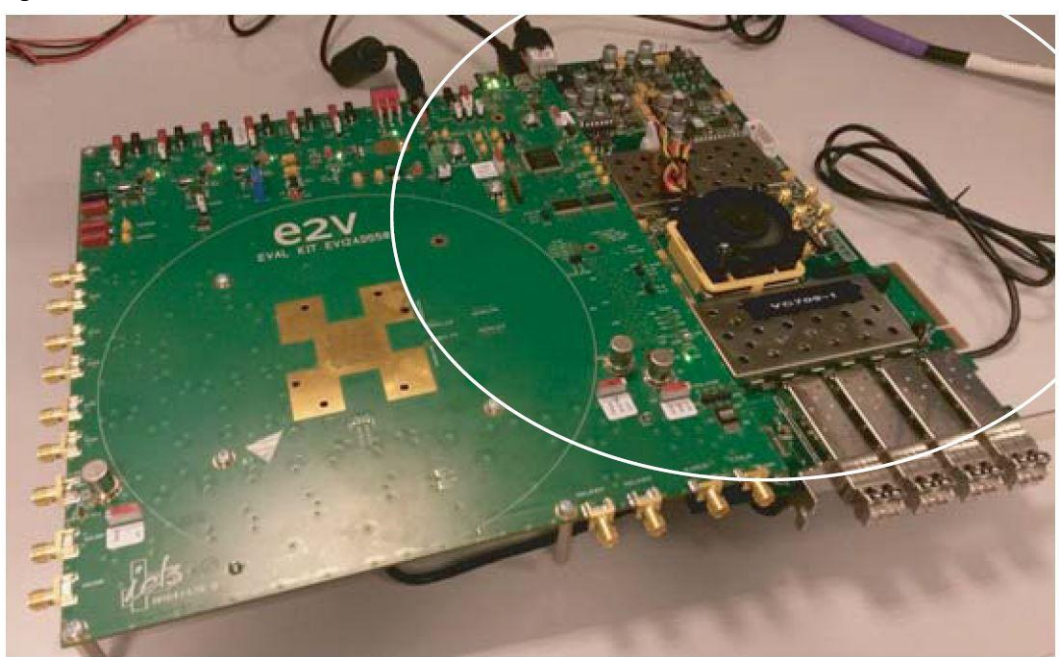

Figure 3-2. VC709 Board

To change configuration, make sure that all the evaluation boards are turned off and then disconnect the boards.

## 3.2 Analog input signal

The user needs to provide an analog signal at the input. This signal is digitized by the ADC. It is mandatory to drive the ADC by a differential input signal.

Figure 3-3. Analog input schematics

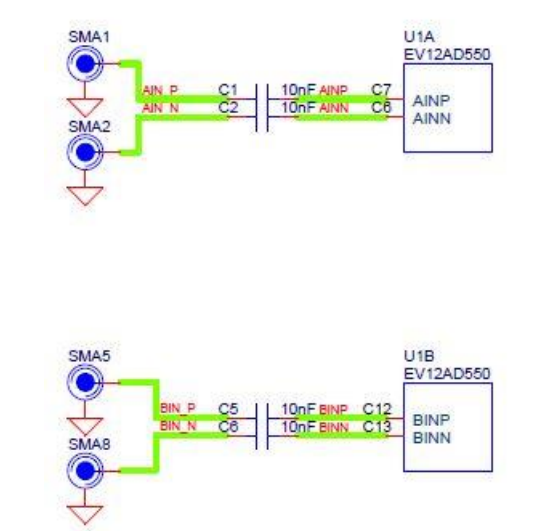

Analog inputs A or B can be used in DC configuration mode by replacing C1, C2 and C5, C6 by a  $0\Omega$  resistor.

## 3.3 ADC Clock input signal

The user needs to provide a differential analog clock.

Figure 3-4. Clock input schematics

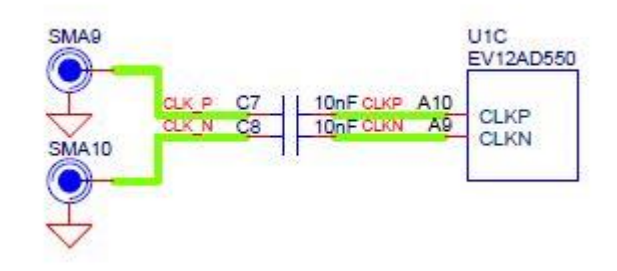

## 3.4 Control of ADC settings

The Graphical User Interface allows complete monitoring and control of all the settings of EV12AD5x0x such as Gain, Offset, Phase and Test Mode. Please see <u>Section 4.5 Operating Modes</u> and refer to datasheet EV12AD5x0x for more information.

### 3.5 ADC Junction Temperature Monitoring

ADC junction temperature can be monitored by temperature sensor from component U2 (LM334). The configuration is done for  $100\mu$ A; it can be changed via R1. By default, this  $100\mu$ A current source is used as JP11 is plugged on board.

Figure 3-5. Junction temperature monitoring

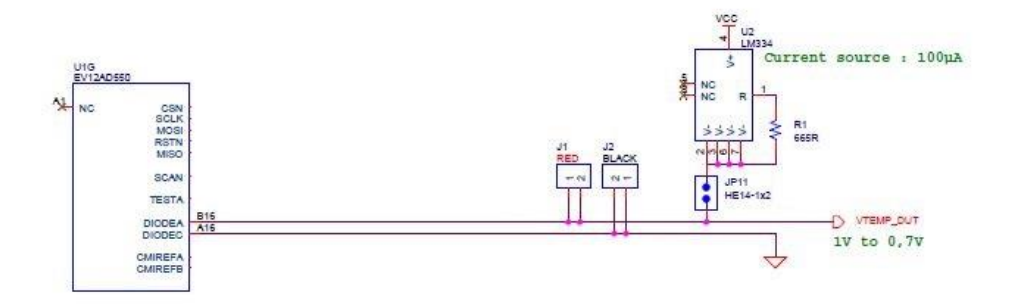

ADC junction temperature can be displayed on the PC via the GUI. The Eval Kit provides an external heat sink with internal fan. The use of the internal current source is not mandatory. The user can monitor Vdiode through a multimeter plugged on J1 and J2 connectors. Then the user must take 2 precautions:

- disconnect J11
- check which current is delivered by the multimeter and modify the temperature coefficients (See Section 4.5.2 and Figure 4-18)

## 3.6 SYNC

The EV12AD5x0x requires a SYNC signal when the internal configuration is changed.

#### 3.6.1 Nominal case

If the board is in the initial configuration as described in <u>Section 2.1</u> then:

- When VC709 is connected (<u>\$2.2.1</u>), SYNC is done by the FPGA
- When Data Interface Board is connected ( $\frac{22.2.2}{2}$ ), SYNC is done by the  $\mu$ C.

#### 3.6.2 Advanced case

The user has other possibilities to do a SYNC.

#### 3.6.2.1 SYNC done by SYNC TRIG on ADC board

In this case, SMA13 is used to input the SYNC signal. Switch S5 must be set on SMA. Refer to the datasheet to identify the input pulse signal to be applied.

#### *Figure 3-6.* Switch S5; SMA13 on board

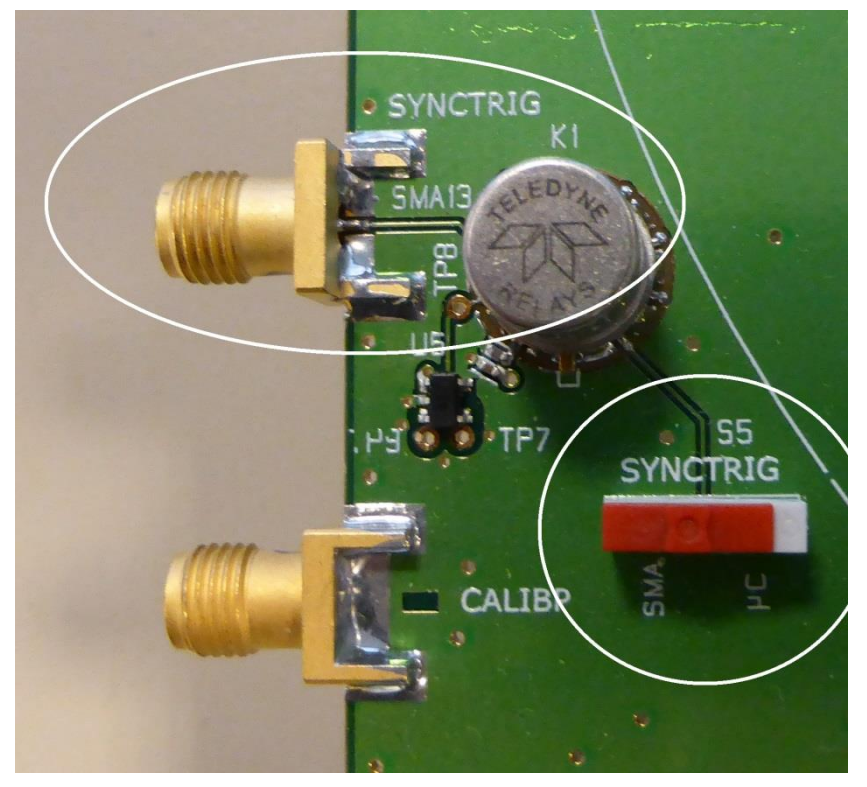

#### 3.6.2.2 SYNC done by SYNC TRIG on Data Interface Board

In this case, SMA2 and SMA4 of the Data Interface Board are used to input the SYNC signal. Switch S6 must be set on EXT.

Refer to the datasheet to identify the input pulse signal to be applied.

Figure 3-7. Switch S6 on ADC board; SMA2 and SMA4 on Data interface board

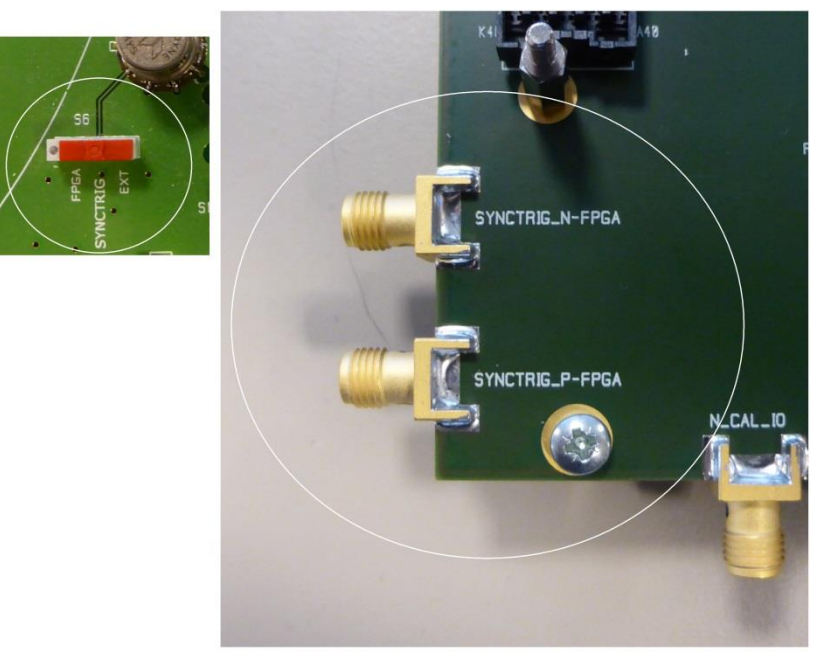

## 3.7 DC/DC converter

The user has the possibility to use on-board LDO or external power supply. The 12V jack must be connected whatever external or internal supply option is selected.

#### 3.7.1 To use on-board LDO

- 1. Connect the 12V Jack
- 2. Put the jumpers on LDO label (JP1, JP9, JP10, JP6, JP7, JP8)

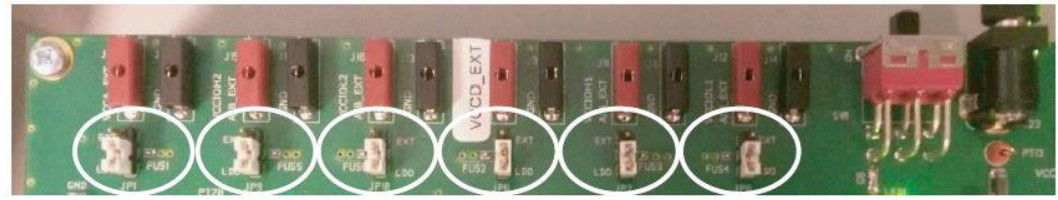

3. Switch on SW1

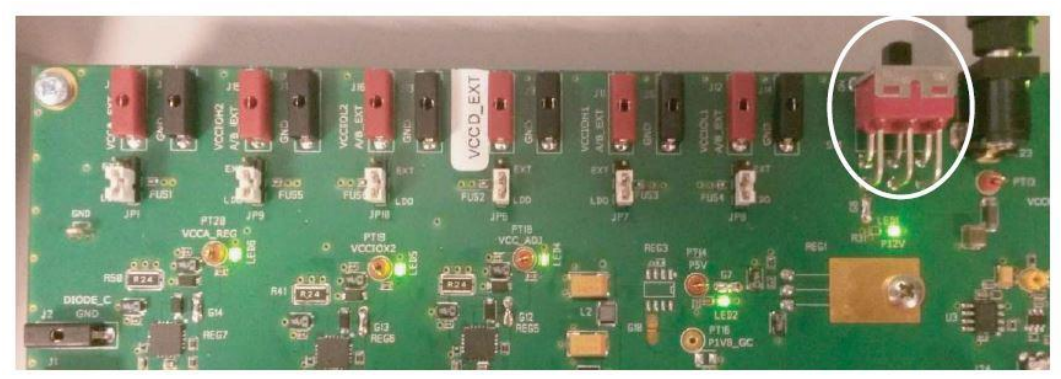

4. All the LEDs (LED1, LED2, LED4, LED5 and LED6) must be lighted on.

If the user chooses the solution with the 12V jack, the user can monitor the power supply of VCCD and VCCIOx1 between 2.5V and 3.4V thanks to R40.

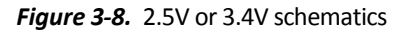

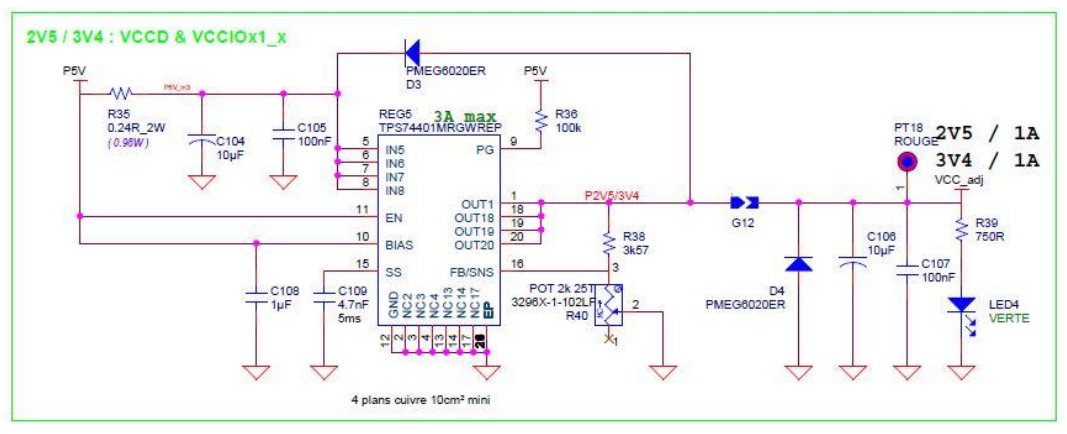

Figure 3-9. 2.5V or 3.4V on evaluation board

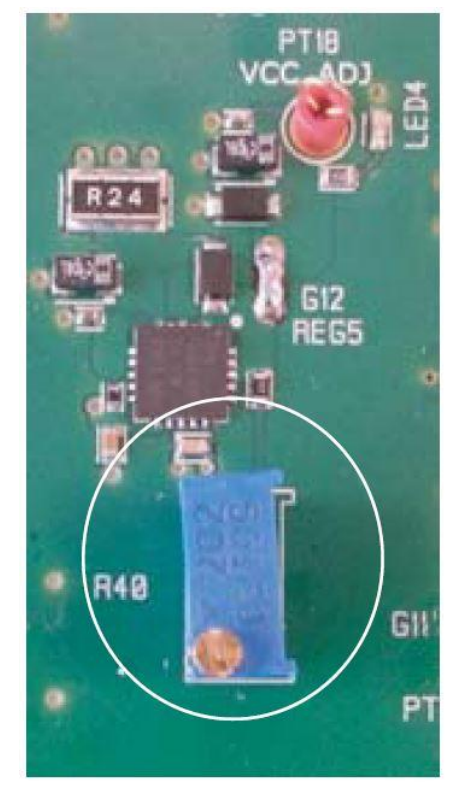

#### 3.7.2 To use external power supplies

- 1. Connect the 12V Jack
- 2. Put the jumpers on EXT label (JP1, JP9, JP10, JP6, JP7, JP8)

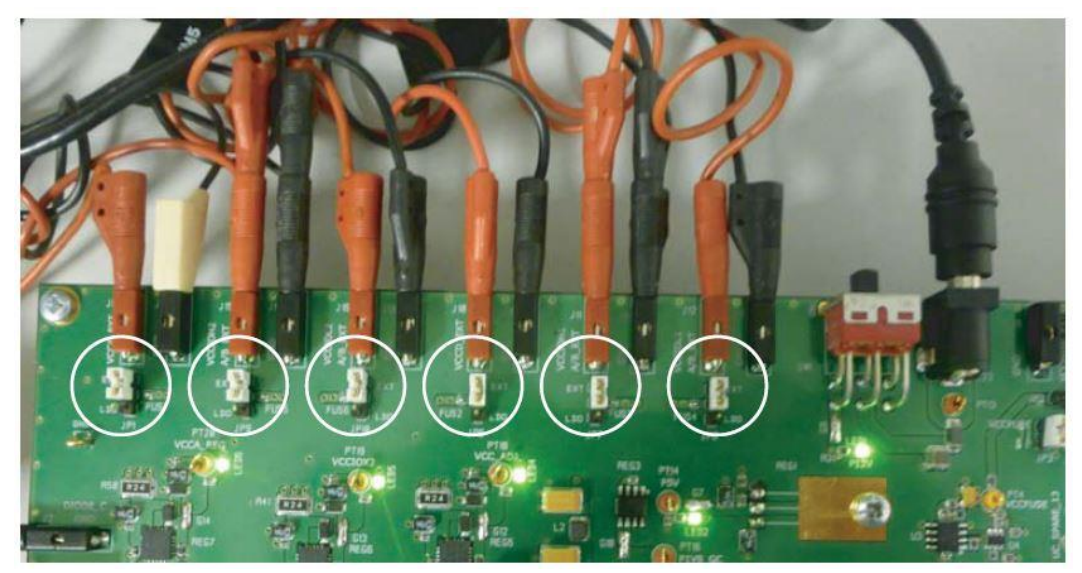

3. Connect the external supplies to the board

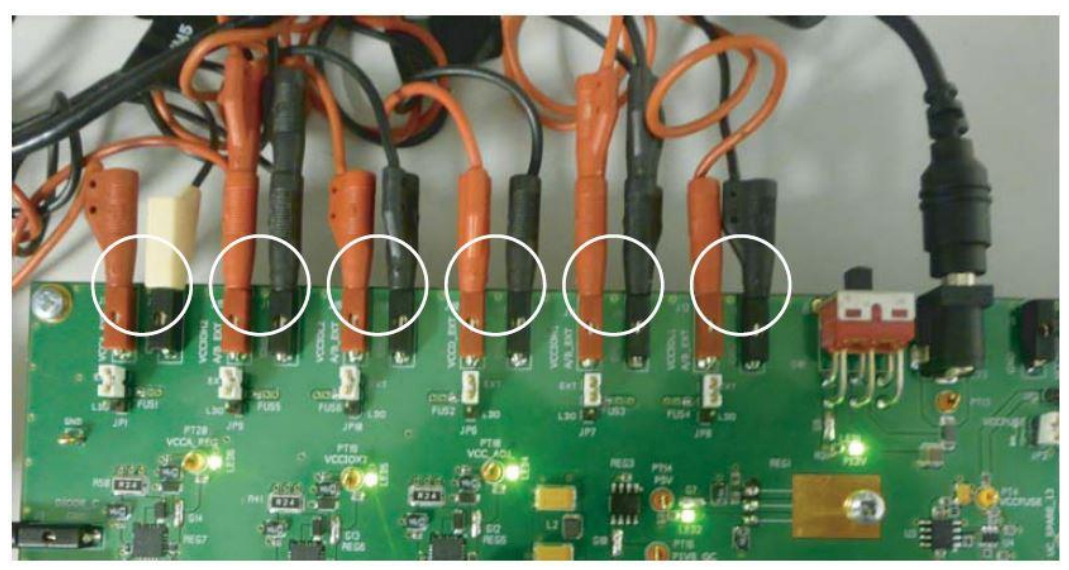

- 4. Switch on SW1
- 5. Switch on external supplies
- 6. All the LEDS (LED1, LED2, LED4, LED5 and LED6) must be lighted on.

Note that the chronological order in which power supplies are set ON has no effect on the ADC behavior.

## 3.8 SSO signal

SSO signal can be provided via the ADC or through the two SMA connectors: SSO\_N-EXT and SSO\_P-EXT.

The selection is done manually with a switch S10.

Figure 3-10. SSO schematics

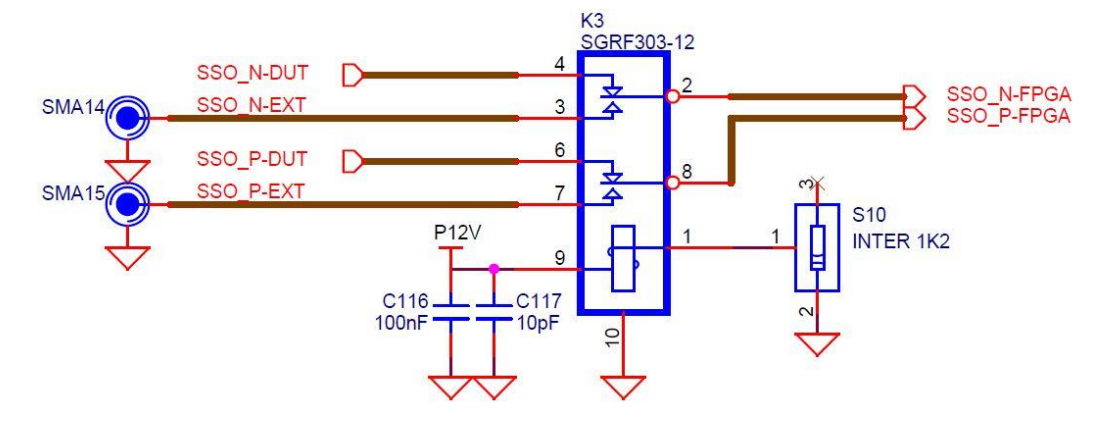

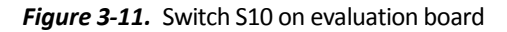

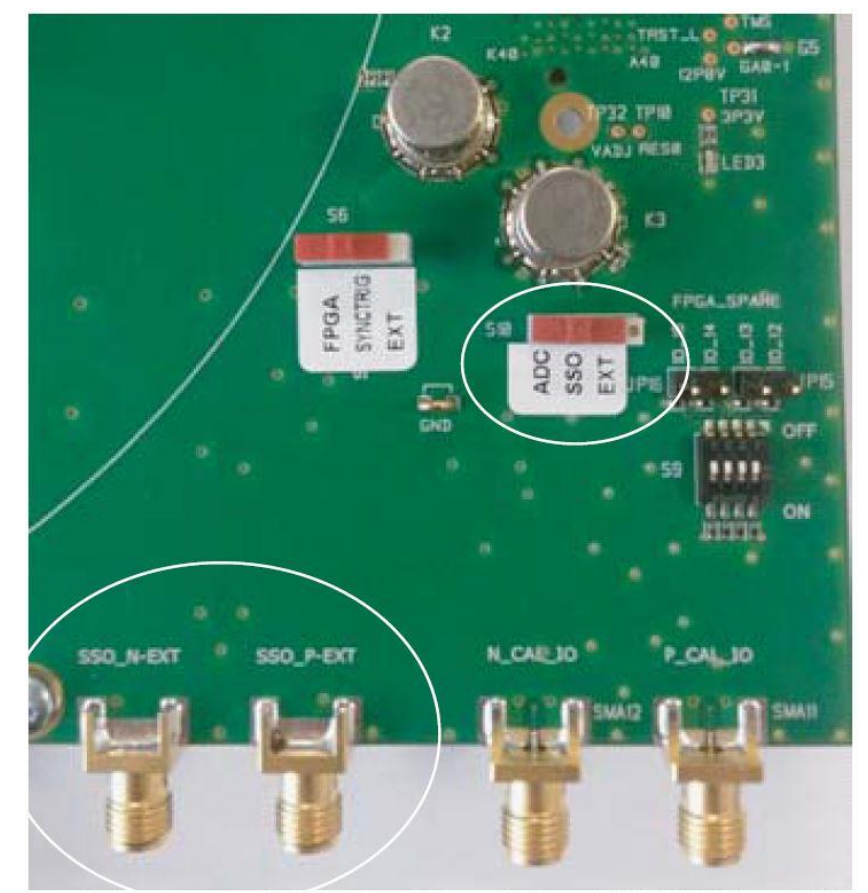

Refer to the datasheet to get details on SSO function.

## 3.9 Fan power supply

The fan can be powered through the 12V jack of the evaluation board. To do so, the fan cables must be connected to the [J24 fan] as shown on figure below. JP17 must be removed.

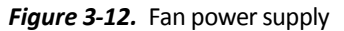

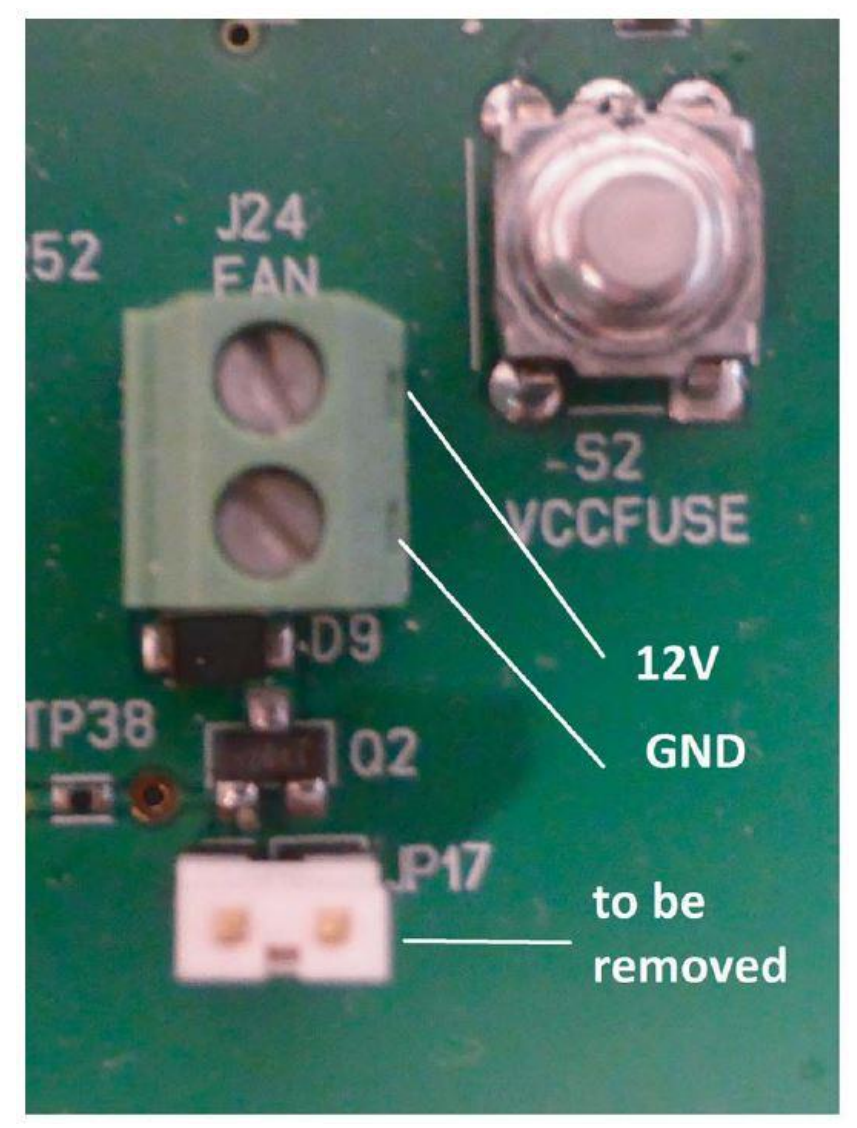

# Section 4. Software Tools

## 4.1 Overview

The Eval Kit board needs three different kinds of software tools:

• FPGA Software (do not consider this point if you use Data Interface board)

The Eval Kit board can be plugged with XILINX VIRTEX 7 evaluation board EK-V6-VC709-G (<u>http://www.xilinx.com/products/boards-and-kits/dk-v7-vc709-g.html</u>).

Teledyne e2v provides FPGA program to be used with EV12AD5x0x Eval Kit.

User Interface Software

The User Interface software is a Labview compiled graphical interface that does not require a license to run on Window 7/XP.

The software uses intuitive push-buttons and pop-up menus to configure the ADC and recover the ADC samples.

Revision 1.0.1 is the GUI version for EV12AD5x0A.

Revision 1.2.5 is the GUI version for EV12AD5x0B.

## 4.2 Configuration

The advised configuration for Windows 7 is:

- PC with core i3 or equivalent
- Memory of at least 1GB
- Office 2010 (for data recovering)

Note: The GUI is not compatible with Office 2003

## 4.3 User interface installation

Install the DUAL ADC Eval Kit application on your computer by launching the install.exe (please make sur proper GUI version is installed: 1.0.1 for EV12AD5x0A, 1.2.5 for EV12AD5x0B).

Installation is intuitive. Simplified guide with main steps follows. Others windows than the ones described below can pop-up. Then clicking on "Next" should be done.

• On first window, select the applications you want to install.

#### Figure 4-1. Selection

| Choose Components<br>Choose which features of E2V                | EV12AD5x0 Software (v0.6.4) you want to install.                                                                       | ezv     |
|------------------------------------------------------------------|----------------------------------------------------------------------------------------------------|---------|
| Check the components you wai install. Click Install to start the | nt to install and uncheck the components you don't wa<br>installation.                                                 | nt to   |
| Select components to install:                                    | NI-Drivers     NI-LabVIEW RunTime Engine     NI-VISA RunTime Engine     STI32 - USB drivers     G4bits     SIL SUBSERS | 4 III > |
| Space required: 0.0KB                                            | Position<br>Position your mouse over a component to see its<br>description.                                            |         |
| Nullcoft Inctall System v2:46                                    |                                                                                                    |         |

• On each following window that pops up, click on "Next".

Figure 4-2. Labview installation start

| Moteur | d'exécution de NI LabVIEW 2010 SP1                                                                                                    |                                |
|--------|----------------------------------------------------------------------------------------------------|--------------------------------|
|        |                                                                                                    |                                |
|        | Moteur d'exécution de NI LabVIEW 2010                                                                                                    | ) SP1                          |
| 1      | LabVIEW 2010                                                                                                    |                                |
|        | Service Pack 1                                                                                                    |                                |
|        | Quittez tous les programmes avant d'exécuter cet installeur.<br>La désactivation des anti-virus peut améliorer la vitesse c'installation.<br>De programme est suiet aux contrats de licence civinits. |                                |
|        | National Instruments Corporation est un distributeur agréé de Microso                                                                                                    | oft Silverlight.               |
|        |                                                                                                    |                                |
|        | © 2010 National Instruments. Tous droits réservés.                                                                                                    | <b>MATIONAL</b><br>INSTRUMENTS |
|        |                                                                                                    | 10                             |

• On page shown on Figure 4-3, please uncheck the box.

Figure 4-3. Labview notifications

| B Moteur d'exécution de NI LabVIEW 2010 SP1                                                                                                    |                                                                                                    |
|----------------------------------------------------------------------------------------------------|----------------------------------------------------------------------------------------------------|
| Notifications concernant les produits<br>Veuillez lire les informations suivantes concernant la confi<br>sélectionnée.                                                                                                    | guration MATIONAL<br>INSTRUMENTS                                                                                                 |
| Demander à l'installeur de contacter National Instruments pour<br>les mises à jour relatives aux produits National Instruments à in<br>acceptez que votre adresse IP soit envoyée et recueillie confo<br>de National Instruments. | rechercher les nouvelles notifications et<br>staller. En cochant cette option, vous<br>rmément à la politique de confidentialité |
|                                                                                                    | Politique de confidentialité                                                                                                    |
|                                                                                                    | cédent Suivant >> Annuler                                                                                                    |

Please accept the licenses when suggested. See Figure 4-4.

#### Figure 4-4. Licenses

| Contrat de licence                                                                                              |                                             | T NATIONAL               |
|----------------------------------------------------------------------------------------------------|---------------------------------------------|--------------------------|
| continuer.                                                                                                    | ence ci-dessous pour pouvoi                 | MINSTROMENTS             |
| CONTRAT DE LICENCE LOC                                                                                          | GICIEL NATIONAL                             |                          |
| GUIDE D'INSTALLATION : LE PRÉSENT DOC                                                                           | CUMENT EST UN CONTR                         | AT. AVANT DE             |
| VEUILLEZ LIRE ATTENTIVEMENT LE PRÉSE                                                                            | ENT CONTRAT. EN TÉLÉ                        | CHARGEANT LE LOGICIEL    |
| ET/OU CLIQUANT SUR LE BOUTON PERME                                                                              | TTANT DE FINALISER LE                       | PROCESSUS                |
| ACCEPTEZ D'ÊTRE LIÉ PAR CELUI-CI. SI VO                                                                         | OUS NE VOULEZ PAS DE                        | VENIR PARTIE AU          |
| PRESENT CONTRAT NI ETRE LIE PAR L'EN<br>CLIQUER SUR LE BOUTON OUI ANNULE LE                                     | SEMBLE DE SES DISPO<br>E PROCESSUS D'INSTAL | SITIONS, VEUILLEZ        |
| ET N'UTILISEZ PAS LE LOGICIEL, ET RETOU                                                                         | JRNEZ CELUI-CI DANS L                       | ES TRENTE (30) JOURS     |
| DE SA RECEPTION (ACCOMPAGNE DE TOU<br>L'ACCOMPAGNENT, AINSI QUE DE LEURS E<br>OBTENUE, TOUR LES DETOURS SEDONTS | EMBALLAGES) À L'ENDR                        | OIT OÙ VOUS LES AVEZ     |
| Cette licence National Instruments s'applique au logi                                                           | ciel Moteur d'exécution de NI               | LabVIEW 2010 SP1.        |
|                                                                                                    | J'accepte le co                             | ntrat de licence.        |
|                                                                                                    | 🔘 Je n'accepte p                            | as le contrat de icence. |
|                                                                                                    |                                             |                          |

• The tool provides the list of applications which are already installed and those which are not. See Figure 4-5.

Just click on "Next".

Figure 4-5. List of applications

| Démarrer l'installati                                                                      | on                                             | 7 NATIONAL                          |
|--------------------------------------------------------------------------------------------|------------------------------------------------|-------------------------------------|
| Veuillez vérifier le rés                                                                   | umé suivant avant de continuer.                | INSTRUMEN                           |
| Impossible d'installer                                                                     |                                                |                                     |
| <ul> <li>DataSocket (version ultérieur</li> <li>USI (version ultérieure déjà in</li> </ul> | re déjà installée)<br>nstallée)                |                                     |
| Ajout ou modification                                                                      |                                                |                                     |
| Moteur de variables NI     Licence pour le déploiement                                     | d'applications LabVIEW 2010                    |                                     |
|                                                                                            |                                                |                                     |
|                                                                                            |                                                |                                     |
|                                                                                            |                                                |                                     |
|                                                                                            |                                                |                                     |
|                                                                                            |                                                |                                     |
|                                                                                            |                                                |                                     |
|                                                                                            |                                                |                                     |
|                                                                                            |                                                |                                     |
|                                                                                            | L. P. LH.Y. Mr. LL.L.                          |                                     |
| liquez sur le bouton Suivant pou<br>installation.                                          | r lancer l'installation. Cliquez sur le bouton | Précédent pour mod fier les options |

• On NI window, please uncheck the box.

## Figure 4-6. NI product notifications

| VI-VISA 5.4 Runtime                                                                                                    |                                                                                                    |
|----------------------------------------------------------------------------------------------------|----------------------------------------------------------------------------------------------------|
| Product Notifications<br>Please read the following information about the configura<br>selected.                                                                                                    | ation you have                                                                                                    |
| <ul> <li>Search for important messages and updates on the National I<br/>perform this search, your IP address will be collected in accor<br/>Privacy Policy.</li> <li>Note: You will be given the opportunity to select the</li> </ul> | Instruments products you are installing. To<br>dance with the National Instruments<br><b>he updates you want to install.</b><br><u>Privacy Policy</u> |
|                                                                                                    | Back Next >> Cancel                                                                                                    |
|                                                                                                    | Dack Next>> Cancel                                                                                                    |

Installation of VSB driver proceeds the same way.

Figure 4-7. USB driver installation

| CP210x USB to UART Bridge Dr | Welcome to the CP210x USB to UART Bridge<br>Driver Installer<br>This wizard will help you install the drivers for your CP210x USB to UART<br>Bridge device. |
|------------------------------|----------------------------------------------------------------------------------------------------|
|                              | Cliquez sur Suivant pour continuer.                                                                                                    |

• Please accept licenses as done previously.

## Figure 4-8. USB driver license

| iontrat de | licence                                                                                                    |
|------------|----------------------------------------------------------------------------------------------------|
| Ń          | Vous devez accepter le contrat de licence pour continuer. Utilisez la barre de défilement ou<br>appuyez sur la touche PG SUIV. pour afficher le reste du contrat.                                                                                                    |
|            | LICENSE AGREEMENT<br>SILICON LABS VCP DRIVER<br>IMPORTANT: READ CAREFULLY BEFORE AGREEING TO TERMS<br>THIS PRODUCT CONTAINS THE SILICON LABS VCP DRIVER AND INSTALLER<br>PROGRAMS AND OTHER THIRD PARTY SOFTWARE. TOGETHER THESE<br>PRODUCTS ARE REFERRED TO AS THE "LICENSED SOFTWARE". USE OF THE<br>LICENSED SOFTWARE IS SUBJECT TO THE TERMS OF THIS LICENSE<br>AGREEMENT. DOWNLOADING THE LICENSED SOFTWARE AND INDICATING + |
|            | J'accepte les termes de ce contrat     Imprimer     Je n'accepte pas les termes de ce contrat                                                                                                    |

• Select where you wish application to be registered (Default directory is recommended).

Figure 4-9. Destination directory

| All software will be installed in the following locations. To install software into a different location, click the Browse button and select another directory. Directory for E2V - EV12AD5x0 C:\Program Files (x86)\E2V\EV12AD5x0\ Browse | All software will be installed in the following locations. To install software into a different location, click the Browse button and select another directory. Directory for E2V - EV12AD5x0 C:\Program Files (x86)\E2V\EV12AD5x0\ Browse | Destination Directory<br>Select the primary installation o                  | dire atory.                                                                                  |
|----------------------------------------------------------------------------------------------------|----------------------------------------------------------------------------------------------------|-----------------------------------------------------------------------------|----------------------------------------------------------------------------------------------|
| Directory for E2V - EV12AD5x0<br>C:\Program Files (x86)\E2V\EV12AD5x0\<br>Browse                                                                                                    | Directory for E2V - EV12AD5x0<br>C:\Program Files (x86)\E2V\EV12AD5x0\<br>Browse                                                                                                    | All software will be installed in the<br>different location, click the Brow | e following locations. To install software into a<br>se button and select another directory. |
| C:\Program Files (x86)\E2V\EV12AD5x0\ Browse                                                                                                    | C:\Program Files (x86)\E2V\EV12AD5x0\ Browse                                                                                                    |                                                                             |                                                                                              |
|                                                                                                    |                                                                                                    | Directory for E2V - EV12AD5xL                                               | 0                                                                                            |
|                                                                                                    |                                                                                                    | Directory for E2V - EV12AD5x0<br>C:\Program Files (x86)\E2V\E               | 0<br>V12AD5x0\<br>Browse                                                                     |

• At the end, restart your computer.

## Figure 4-10. End of application

| 👷 E2V - EV | 12AD5x0 Software (v0.6.4) Setup  | X          |
|------------|----------------------------------|------------|
| ?          | Do you want to restart your comp | uter now ? |
|            | Oui                              | Non        |

## 4.4 USB driver installation

After installation, EV12AD5x0x Eval Kit can be powered up and connected to a PC with USB cable. At the first connection a USB driver installation will be launched.

The installation is normally fully automatic. If it is not launched automatically, please install with CP210x VCPInstaller\_x64.exe or CP210x VCPInstaller\_x86.exe which are available on CD / USB key.

## 4.5 Operating modes

The EV12AD5x0x software included with the Eval Kit provides a Graphical User Interface to configure the ADC.

Push buttons, popup menus and capture windows allows easy:

- 1. ADC Settings
- 2. Interleaving Calibration
- 3. FPGA Post-Processing
- 4. Acquisition

After the SW is launched, first window is the "login page" as shown on Figure 4.11.

Once the initialization is terminated without errors, software and hardware revision of the microcontroller and the FPGA code appear on the right.

| ADC Interleaving Settings                                                                            | Acquisition (Via FPGA)                         | EV12AD500                       | Reset SYNC                                                                         |
|----------------------------------------------------------------------------------------------------|------------------------------------------------|---------------------------------|------------------------------------------------------------------------------------|
| Initialization Sequence<br>✓ Application initialization<br>✓ µC Open COM<br>✓ Read ADC configuration | Status<br>INITIALIZ<br>Initialization Progress | ATION TERMINATED without errors | pC ID<br>Serial Number<br>LOG42077                                                 |
| Check PPGA                                                                                           | Initialization messages                        |                                 | Version & Revision<br>19 1261<br>CRC<br>×6816                                      |
| S Restart                                                                                            |                                                |                                 | FPGA FPGA PLLs<br>D Version<br>×0001 × C110<br>FPGA PLLs<br>Core A Co<br>Locked Lo |
|                                                                                                    | Load Fuses                                     | perature 1 Temperature 2        |                                                                                    |
|                                                                                                    |                                                |                                 |                                                                                    |

#### On AD5x0B (GUI 1.2.5)

| Initialization Sequence                                         | Status<br>INITIALIZA    | TION TERMINATED without errors | μC ID                                |                                   |
|-----------------------------------------------------------------|-------------------------|--------------------------------|--------------------------------------|-----------------------------------|
| <ul> <li>μC Open COM</li> <li>Read ADC configuration</li> </ul> | Initialization Progress |                                | Serial Number<br>LOG4Z077            |                                   |
| 🌱 Check FPGA                                                    |                         |                                | Version & Revis                      | ion                               |
|                                                                 | Initialization messages |                                | 19 126:<br>CRC                       | 1                                 |
| sestart                                                         |                         |                                | ID     Version       ×0001     ×D100 | FPGA PLLs Core A Core Locked Lock |
|                                                                 | Load Fuses              | perature 1 Temperature 2       |                                      |                                   |

On the bottom corner the software displays information about software, hardware revision and the component state:

- Date
- ADC ID
- ADC Serial
- ADC Date
- Fuse
- Fuse CRCs

#### Figure 4-12. Component state

28/10/2016 08:39:14 ADC ID ID × 0814 Serial × 0000 Date × 0000 Fuse 🥥 Fuse CRCs A 🔾 B 🔾

On the top of the window, there are 3 menus:

- 1. File
- 2. Device
- 3. Help

Figure 4-13. Header menu

| ezy EZ | V - EV12 | AD5x0 | [0.7.3] |
|--------|----------|-------|---------|
| File   | Device   | Help  |         |

#### 4.5.1 File

#### Figure 4-14. File menu

| ve Context Ctrl+X                                                                         | Acquisition (via FPGA)                      | 550 Td 51.4 Refresh                                                      |
|-------------------------------------------------------------------------------------------|---------------------------------------------|--------------------------------------------------------------------------|
| Initialization Sequence                                                                   | Status<br>INITIALIZATION TERMINATED without | errors pC ID                                                             |
| <ul> <li>✓ µC Open COM</li> <li>✓ Read ADC configuration</li> <li>✓ Check FPGA</li> </ul> | Initialization Progress                     | Serial Number<br>LOG4Z077                                                |
|                                                                                           | Initialization messages                     | Version & Revision           19         1261           CRC         ×6816 |
| Contract Restart                                                                          |                                             | FPGA FPGA PLLs The Marine Core A Core                                    |

It is possible to save the context of the Eval Kit for later uses. Then it can be reloaded. <u>Settings and configurations of the ADC are saved (mode, calibrations ...) but the acquisition</u> <u>parameters filled in 'Acquisition sheet' are not saved.</u>

#### 4.5.2 Device

Select Menu:

This menu is very important as the choice impacts the visible features in the GUI. You have to correctly choose the device you want to measure: EV12AD500x or EV12AD550x.

| Temperature V12AD500     | ta FPGA                 | Td 52.0            | Refresh     |
|--------------------------|-------------------------|--------------------|-------------|
| Initialization Sequence  | Status                  | uC ID              |             |
| ψ μC Open COM            |                         | Serial Number      |             |
| V Read ADC configuration | Initialization Progress | LOG4Z077           |             |
| Y Check FPGA             |                         | Version & Revision |             |
|                          |                         | 19 1261            |             |
|                          | Initialization messages | CRC                |             |
|                          |                         | ×6816              |             |
| 🤣 Restart                |                         | FF FF              | PGA PLLs    |
|                          |                         | HPGA               | Core A Core |
|                          |                         | ID Version         | 8 8         |
|                          |                         | × 0001 × D100      | 100         |

Note that device choice menu can be modified only when login page is selected. On any other page "device select" is disabled. By default, AD550x is selected.
- Temperature Menu:
- Figure 4-16. Device choice menu Temperature

| Initialization Sequence                   | Status                  | uC ID              |
|-------------------------------------------|-------------------------|--------------------|
| V μC Open COM<br>V Read ADC configuration | Initialization Progress | Serial Number      |
| Check FPGA                                |                         | Version & Revision |
|                                           | Initialization messages | 19 1261            |
|                                           | Initianzation messages  | CRC                |
|                                           |                         | × 6816             |
| Concentration Restart                     |                         |                    |
|                                           |                         | FPGA FPLs          |
|                                           |                         | FPGA Core A Core   |

Figure 4-17. Temperature coefficients for 1 mA temperature sensor

| Slope (       | mV/°C)       |
|---------------|--------------|
| -1.           | 33           |
| Zero Crossing | g Point (mV) |
| 86            | i9           |
| Temperatur    | e alarm (°C) |
| 11(           | 0.0          |
|               |              |
| <b>V</b>      | - X          |
| Validate      | Cance        |

| Slope        | (mV/°C)       |
|--------------|---------------|
| -1.5         | 5164          |
| Zero Crossin | g Point (mV)  |
| 79           | 9.9           |
| Temperatu    | re alarm (°C) |
| 11           | 0.0           |
| ~            | <b>*</b>      |
| ×            | <u></u>       |

*Figure 4-18.* Temperature coefficients for 100µA temperature sensor

Slope and Zero Crossing Point are indicated by Teledyne e2v in the datasheet (die junction temperature monitoring diode). Theses indications allow the GUI to give the diode temperature of the component.

Temperature alarm allows the user to indicate a temperature from which it will flash in red on the main screen.

### By default, values with 100µA are registered in the GUI.

Note that the coefficients given above are valid for AD5x0xA products and will be re-evaluated on second run.

| Settings About             | Acquisition<br>(via FPGA) | EV12AD550                      | Td         | 50.7       | SYNC  Refresh |
|----------------------------|---------------------------|--------------------------------|------------|------------|---------------|
| Initialization Sequence    | Status                    |                                | _          |            |               |
| Application initialization | INITIALIZA                | TION TERMINATED without errors | μCID       |            |               |
| Pead ADC configuration     | I det e di a Danama       |                                | Serial Nu  | mber       |               |
| Y Check FPGA               |                           |                                | LOG4Z07    | 7          |               |
|                            |                           |                                | Version &  | Revision   |               |
|                            | Initialization messages   |                                | 19         | 1261       |               |
|                            |                           |                                | CRC        |            |               |
|                            |                           |                                | × 6816     |            |               |
|                            |                           |                                | FPGA<br>ID | Version Co | ore A Core    |
|                            |                           |                                | ×0001      | × D100     | cked Lock     |
|                            | Load Fuses                |                                |            |            |               |
|                            | Temp                      | perature 1 Temperature 2       |            |            |               |
|                            |                           |                                |            |            |               |
|                            |                           |                                |            |            |               |

By clicking on 'User Manual', the user guide will open. By clicking on 'About', our logo will appear.

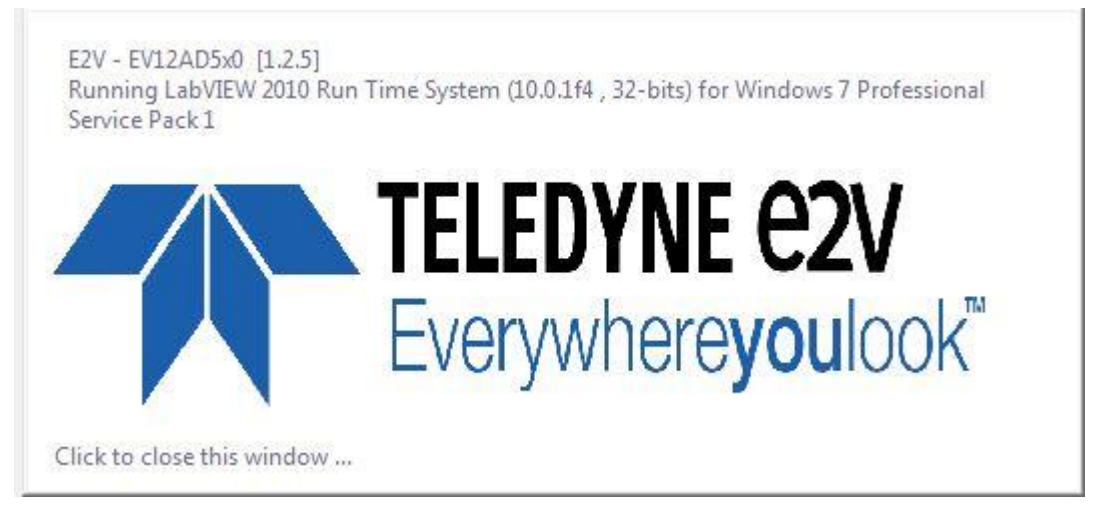

### Figure 4-19. Help menu

### Software Tools

### 4.5.4 Fuses & Stored calibration

Two calibrations set are stored and fused in the device:

- Calibration 1 done at ambient temperature
- Calibration 2 done at hot temperature

Refer to datasheet to select the best calibration set versus temperature.

Figure 4-20. Component state bar when calibrations are fused

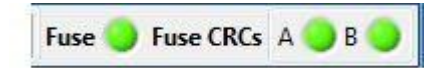

### Figure 4-21. Calibration set selection

| 2 | 3             |               |
|---|---------------|---------------|
|   | Temperature 1 | Temperature 2 |

The user needs to click on any of the calibration set to get it loaded in the device.

### 4.6 Control display

### Figure 4-22. Control display

| <u>On AD5x0A (GUI 1.0.1)</u>                     |           |                          |
|--------------------------------------------------|-----------|--------------------------|
| File Device Help                                 |           |                          |
| ADC Settings Calibration Acquisition (via FPGA)  | EV12AD500 | Td 48.9 SYNC Refresh C2V |
| File Device Help                                 |           |                          |
| ADC Settings Calibration Kacquisition (via FPGA) | EV12AD550 | Td 47.4 SYNC C           |
| <u>On AD5x0B (GUI 1.2.5)</u>                     |           |                          |
| File Device Help                                 |           |                          |
| ADC Settings Calibration (via FPGA)              | EV12AD550 | Td 52.0 Refresh          |

- Reset: A reset is sent to the ADC, the FPGA and the microcontroller.
- Refresh: Data on the active screens are refreshed.
- Td: The diode temperature is displayed in °C. This indicator may flash if the target temperature is reached.
- SYNC: A SYNC is sent to the ADC. On AD5x0B, the lamp closed to SYNC helps to validate either it has been taken into account or not.

### 4.7 ADC settings

### 4.7.1 ADC core

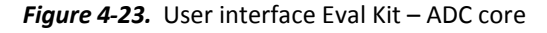

| ADC Settings Calibration | Acquisition<br>(via FPGA) | EV12AD500 Td 47.4                              | SYNC<br>Refresh |
|--------------------------|---------------------------|------------------------------------------------|-----------------|
| ADC core Parallel output |                           |                                                |                 |
| Output Configu           | ration                    |                                                |                 |
| DEMUX 1:1 (//)           |                           |                                                |                 |
| Clock configuration      |                           | Single Event Protection                        |                 |
| Interleaving             | Swing Adjust              |                                                |                 |
| Disabled                 | Reduced                   | 1 Onocked                                      |                 |
| Enabled                  | © Full                    |                                                |                 |
|                          |                           | Sampling Delay Adujst (SDA)                    |                 |
| Bandwidth                | StandBy                   | Inshied     Dischied     Dischied     Dischied | 1               |
| C Extended               | Core: A B                 | Delay (ps) 0                                   |                 |
| Nominal                  | Full                      | Fine 0 🚖                                       |                 |
| Trigger Mode             |                           | Core B                                         |                 |
| Disabled Enabled         | Analog 🗐 🕅                | Enabled      Disabled     Delay (or)           | 1               |
| •                        |                           |                                                | =               |
|                          |                           | Fine 0 💌                                       |                 |
| Reset Length             |                           |                                                |                 |
| 16 💌                     |                           |                                                |                 |
|                          |                           |                                                |                 |
|                          |                           |                                                |                 |
|                          |                           |                                                |                 |

| Settings Calibration                                                                                   | Via FPGA)                                      | EVIZAD550 Td 52.0 Refresh             |
|----------------------------------------------------------------------------------------------------|------------------------------------------------|---------------------------------------|
| ADC core Parallel output<br>Output Con<br>DEMUX 1:1<br>Clock configuration<br>Interleaving<br>Disabled | figuration<br>//)<br>Swing Adjust<br>@ Reduced | Single Event Protection               |
| Enabled      Bandwidth     Extended     Nominal      Trigger Mode      Disabled Enabled     ©          | Full StandBy Core: A B Full Analog             | Sampling Delay Adjust (SDA)<br>Core A |
| Reset Length                                                                                           |                                                | Coarse 0 3                            |

On AD5x0B (GUI 1.2.5)

In this window "ADC Core", the following functions are available:

- Output Configuration
- Clock Configuration
- Bandwidth
- Trigger Mode
- Reset Length
- StandBy
- Sampling Delay Adjust (SDA)
- Single Event Protection

### 4.7.1.1 Output configuration

If you have selected EV12AD550x, Demux 1:1 or Demux 1:2 can be chosen.

Figure 4-24. EV12AD550x Output Configuration

| ile Device Help  ADC Settings  Log Laboration  Log Laboration  Laboration  Laboration  Lab                                                                                                    | Acquisition (via FPGA)                                                                                     | EV12AD550                                                                                                    |
|----------------------------------------------------------------------------------------------------|----------------------------------------------------------------------------------------------------|----------------------------------------------------------------------------------------------------|
| ADC core Parallel output<br>Chapter Confi<br>DEMUX 1.1 (/<br>DEMUX 1.1 (/<br>DE | guration<br>)  1(/)<br>2(/)<br>Swing Adjust<br>© Reduced<br>Full<br>StandBy<br>Core: A B<br>Full<br>Analog | Single Event Protection<br>Unlocked<br>Sampling Delay Adjust (SDA)<br>Core A<br>Enabled Disabled Delay (ps) 30<br>Fine 0<br>Core B<br>Core B<br>Fine 0<br>Core B<br>Core B<br>Core Core B<br>Core B<br>C |
|                                                                                                    |                                                                                                    |                                                                                                    |

If you have selected EV12AD500x, Demux 1:1 or SERIAL can be chosen.

| File Device Help                                                                                                    | Acquisition                  | EV12AD500                       | 👶 Reset        | SYNC      | e2V     |
|----------------------------------------------------------------------------------------------------|------------------------------|---------------------------------|----------------|-----------|---------|
| ADC core Parallel output<br>Output Config<br>DEMUX1:1 (/)<br>/ DEMUX1:1<br>DEMUX1:2<br>SERIAL<br>© Insabled<br>© Lobie | Vin Profit                   | Single Event Protection         | Td48.1         | Refresh   |         |
| Bandwidth © Extended © Nominal Trigger Mode                                                                            | StandBy<br>Core: A B<br>Full | Enabled  Disabled Fine Core B   | Delay (ps) 0   |           |         |
| Disabled Enabled<br>Reset Length       16                                                                              | Analog 🕅                     | Enabled @ Disabled              | Delay (ps) 0   |           |         |
| 28/10/2016 09:00:07                                                                                                    |                              | ADC ID ID ×0814 Serial ×0000 Da | te × 0000 Fuse | Fuse CRCs | A 🔵 B 🔵 |

4.7.1.2 Clock configuration

|         |              | Figure 4-26.Clock                                                                                                 | Configuration                                                                  |                                              |                                    |                 |
|---------|--------------|----------------------------------------------------------------------------------------------------|--------------------------------------------------------------------------------|----------------------------------------------|------------------------------------|-----------------|
|         |              |                                                                                                    | Clock configura                                                                | tion                                         |                                    |                 |
|         |              |                                                                                                    | Interleaving                                                                   |                                              | Swing Adjust                       |                 |
|         |              |                                                                                                    | Oisabled                                                                       |                                              | Reduced                            |                 |
|         |              |                                                                                                    | Enabled                                                                        |                                              | © Full                             |                 |
|         |              | <ul> <li>Interleaven</li> <li>The two ADC core</li> <li>Swing Acceleration</li> <li>Identical to swing</li> </ul> | ving:<br>es can work in phase (sa<br>Jjust (clock):<br>adjust LVDS. It control | impling clocks aligne<br>s SYNCO and SSO out | d) or interleaved.<br>tput swings. |                 |
| 4.7.1.3 | Bandwidth    |                                                                                                    |                                                                                |                                              |                                    |                 |
|         |              | The ADC cores h<br>details).                                                                                      | ave a tunable bandwi                                                           | dth depending on t                           | he package (refer to th            | e datasheet for |
|         |              | Figure 4-27. Band                                                                                                 | width selection                                                                |                                              |                                    |                 |
|         |              |                                                                                                    |                                                                                | Bandwidth                                    |                                    |                 |
|         |              |                                                                                                    |                                                                                | Extended                                     |                                    |                 |
|         |              |                                                                                                    |                                                                                | Nominal                                      |                                    |                 |
| 4.7.1.4 | Trigger mode |                                                                                                    |                                                                                |                                              |                                    |                 |
|         |              | When disabled (d<br>When enabled, th                                                                              | efault mode), the SYNC<br>ne SYNC TRIG input acts                              | CTRIG input acts as t<br>as the TRIGGER.     | he SYNC.                           |                 |
|         |              | Figure 4-28. Trigge                                                                                               | er Mode                                                                        |                                              |                                    |                 |

| Trigge | er Mode     |
|--------|-------------|
| Disab  | led Enabled |
| ۲      | 0           |

To put the device in TRIGGER mode, it is mandatory to set Trigger Mode on Enabled. It is not sufficient; the control bits detailed in sections 4.7.2.3 for LVDS mode and 4.7.3.3 in serial mode must also be programmed properly.

#### 4.7.1.5 Reset Length

The reset length after a SYNC can be configured. This reset length translates into a certain number of data period where the data ready is maintained at low level after a RESET, when working with LVDS output.

Figure 4-29. Reset Length

| Re | eset Lo | ength                                                                                                    |
|----|---------|----------------------------------------------------------------------------------------------------|
|    | 16      |                                                                                                    |
|    |         | Contract of the second second |

The configuration by default is 16 data periods. The minimum is 2 data periods and the maximum is 63 data periods.

### 4.7.1.6 StandBy

The user can put the analog part of the device in standby mode. Full mode allows putting a core in a complete standby mode. Each box is independent. Refer to the datasheet for details on StandBy modes.

Figure 4-30. Standby

| StandBy       |          |   |
|---------------|----------|---|
| Core:<br>Full | <b>A</b> | B |
| Analog        |          |   |

#### 4.7.1.7 Single Event protect

Figure 4-31. Single event protection

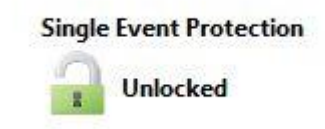

If the padlock is green, the configuration of the device can be changed. If the padlock is red, no change is possible. A simple click on the padlock allows user to unlock/lock again.

### Software Tools

### 4.7.1.8 Sample Delay Adjust

The effective sampling instant of each ADC is adjustable independently thanks to the built-in fine internal clock shifter. Refer to the datasheet for further details.

Figure 4-32. Sampling delay Adjust

On AD5x0A (GUI 1.0.1)

| C Enabled O Disabled | Delay (ps) | 0  |
|----------------------|------------|----|
| ine 0 😫 📄            |            |    |
|                      |            |    |
|                      |            |    |
| Core B               |            |    |
| Core B               |            | 14 |
| Core B               | Delay (ps) | 0  |

### On AD5x0B (GUI 1.2.5)

|        | C Enabled O Disabled | Delay (ps) | 30 |
|--------|----------------------|------------|----|
| Fine   | 0 🔄                  |            |    |
| Coarse | 0                    |            |    |
|        | Core B               |            |    |
|        | Enabled Oisabled     | Delay (ps) | 30 |
| Fine   | 0                    |            |    |
| oarse  | 0                    |            |    |

## Sampling Delay Adjust (SDA)

|        | Enabled Disabled | Delay (ps) | 30 |
|--------|------------------|------------|----|
| Fine   | 0                |            |    |
| Coarse | 0 🚖              |            |    |
|        | Core B           |            |    |
|        | Enabled Disabled | Delay (ps) | 30 |
| Fine   | 0                |            | 20 |
| Contro | 0                |            |    |

By default, SDA is disabled (by-passed). Activating the SDA has an impact on the jitter performance of the device.

On AD5x0A version, only fine steps can be used.

On AD5x0B version, fine and coarse steps can be selected. When SDA is enabled on core A it is also enabled on core B and vice-versa.

#### 4.7.2 Parallel output

### Figure 4-33. User Interface Eval Kit – Parallel output (for EV12AD550x and EV12AD500x)

### On AD5x0A (GUI 1.0.1)

| PRBS Swing Adjust // IR - Parity - Trigger _ fu1<br>Configuration<br>Data Only<br>Data + PRBS<br>PRBS Only<br>Test Mode<br>Test mode<br>Flash Ramp | Refresh C | 48.9 | Td |                                                          |                                  | 00      | 2AD | EV                                  | <u>U</u>        | Acquisition<br>(via FPGA)                                      | ibration | Parallel outpu | ADC<br>Settings |
|----------------------------------------------------------------------------------------------------|-----------|------|----|----------------------------------------------------------|----------------------------------|---------|-----|-------------------------------------|-----------------|----------------------------------------------------------------|----------|----------------|-----------------|
| Test Mode<br>Test enable<br>Disabled Enabled<br>Test mode<br>Flash © Ramp                                                                          |           |      |    | rigger _ fu:<br>Trigger<br>rigger _ fu:<br>Trigger _ fu: | ity - Tri<br>Parity<br>ity - Tri | IR - Pa |     | Swing Adjust<br>@ Reduced<br>O Full | n               | PRBS<br>Configuration<br>Data Only<br>Data + PRBS<br>PRBS Only |          |                |                 |
| Test enable<br>Disabled Enabled<br>© Test mode<br>© Flash © Ramp                                                                                   |           |      |    | 0                                                        | 0                                |         |     |                                     | t Mode          | Ter                                                            |          |                |                 |
| Disabled Enabled<br>Test mode<br>Flash © Ramp                                                                                                    |           |      |    |                                                          |                                  |         |     |                                     | st enable       | Tes                                                            |          |                |                 |
| Test mode<br>Flash © Ramp                                                                                                    |           |      |    |                                                          |                                  |         |     |                                     | isabled Enabled | Dis                                                            |          |                |                 |
| S Flash Ramp                                                                                                    |           |      |    |                                                          |                                  |         |     |                                     | st mode         | Tes                                                            |          |                |                 |
|                                                                                                    |           |      |    |                                                          |                                  |         |     |                                     | ) Flash 💮 Ramp  |                                                                |          |                |                 |
|                                                                                                    |           |      |    |                                                          |                                  |         |     |                                     |                 |                                                                |          |                |                 |

| ADC<br>Settings Calibration | (via FPGA)                                                               | EV12                            | 2AD550                                                                                                    | Td 52.0 | SYNC<br>Refresh |
|-----------------------------|--------------------------------------------------------------------------|---------------------------------|----------------------------------------------------------------------------------------------------|---------|-----------------|
|                             | PRBS<br>Configuration<br>Data Only<br>©<br>Data + PRBS<br>PRBS Only<br>© | Swing Adjust<br>Reduced<br>Full | // IR - Parity - Trigger _ fu1<br>IR Parity Trigger<br>// IR - Parity - Trigger _ fu2<br>IR Parity Trigger<br><ul> <li>O</li> </ul> |         |                 |

In this window "Parallel Output", the following functions are available:

- PRBS (Pseudo-Random Binary Sequence)
- Swing Adjust (output data)
- //IR Parity Trigger\_fu1 and //IR Parity Trigger\_fu2
- Test Mode (on AD5x0A only)

### 4.7.2.1 PRBS

Pseudo Random Bit Sequence can be generated for LVDS output. It can be:

- Disabled
- Scrambling the data
- Output alone

The PRBS used is based on the sequence X7 + X6 + 1. When used with the LVDS output (in DEMUX 1:1 or 1:2), the same pseudo-random sequence is output on every digital data bit.

Figure 4-34. PRBS configuration

| ł | KBS           |
|---|---------------|
|   | Configuration |
|   | Data Only     |
|   | 0             |
|   | Data + PRBS   |
|   | PRBS Only     |
|   | $\bigcirc$    |

By default, Data Only is selected.

### 4.7.2.2 Swing Adjust

IO's consumption represents a non-negligible part of dissipation. In case of short routing (in the range of 10 cm) or lower receiver input swing, it is possible to reduce the output dynamic and the consumption by using "swing adjust".

In parallel mode, the swing is reduced by 1/3.

Figure 4-35. Swing Adjust

| Swing Adjust |
|--------------|
| Reduced      |
| ◎ Full       |

By default, reduced swing is selected.

### 4.7.2.3 //IR - Parity -Trigger\_fu1/fu2

In case of LVDS output, InRange (IR), Parity or Trigger (TRIG) signals are multiplexed on pad AFU1 and AFU2 for core A, on pad BFU1 and BFU2 for core B.

In Demux 1:1, InRange, Parity or Trigger, selected through SPI command, can be output:

- On AFU1/AFU2 for A high port
- On BFU1/BFU2 for B high port.

In Demux 1:2, InRange, Parity or Trigger, selected through SPI command, can be output:

- On AFU1 for A high port
- On AFU2 for A low port
- On BFU1 for B high port
- On BFU2 for B low port

Figure 4-36. //IR - Parity -Trigger\_fu1/fu2

| // IR - Parity - 1 |             | igger_fu1   |
|--------------------|-------------|-------------|
| IR                 | Parity      | Trigger     |
| ۲                  | 0           | 0           |
| // IR -            | Parity - Tr | igger _ fu2 |
| IR                 | Parity      | Trigger     |
| 0                  | 0           | 0           |

See the datasheet to get explanations on the role of each bit.

Those bits work properly only if the trigger mode described in section 4.7.1.4 is put on Enabled.

4.7.2.4 Test Mode on AD5x0A only

Figure 4-37. Test Mode

| Test e | nable       |
|--------|-------------|
| Disab  | led Enabled |
| ۲      | 0           |
| 200    |             |
| Test n | node        |

To access the test mode function, click on enabled button. In test mode selection, checking the box enables the relevant test mode.

Two test modes are available:

- Flash mode
- Ramp mode

Both are described in the datasheet.

Due to the FPGA code and the LVDS interface synchronization, it is not possible to use the test flash mode with the flash\_length setting under 16 when interleaving the 2 cores and using the LVDS interface (DMUX 1:1 and 1:2).

### 4.7.3 Serial output

Figure 4-38. User Interface Eval Kit – Serial Output (for EV12AD500x only)

| File Device Help    |                                                   |                                                                          |                                                                                   |                                  |         |
|---------------------|---------------------------------------------------|--------------------------------------------------------------------------|-----------------------------------------------------------------------------------|----------------------------------|---------|
| ADC<br>Settings     | Interleaving Acquisition Calibration              | EV12AD5                                                                  | 500                                                                               | Reset     SYNC       Td     48.9 | e2V     |
| ADC core Serial     | PRBS<br>Configuration<br>Data + PRBS<br>PRBS Only | Serial Swing Adjust<br>Full<br>Reduced<br>StandBy<br>Channel 1 Channel 2 | Serial IR-Parity-Trigger<br>IR Parity<br>TimeStamp Trigger<br>Channel 3 Channel 4 |                                  |         |
| 28/10/2016 09:07:53 |                                                   | ADC ID I                                                                 | D ×0814 Serial ×0000 Date                                                         | × 0000 Fuse 🥥 Fuse CRCs          | а 🔾 в 🔾 |

In this window "Serial Output", the following functions are available:

- PRBS (Pseudo-Random Binary Sequence)
- Serial Swing Adjust (output data)
- Serial IR Parity Trigger
- StandBy

Note: This window is accessible only if you have selected EV12AD500x in the Device Menu and SERIAL mode in ADC core tab.

### 4.7.3.1 PRBS

There is an option to output the scrambled data (data + PRBS) according to ESIstream protocol or just the scrambling (PRBS only) on the serial interface. This can be used as a test mode to verify correct function of the serial interface. In PRBS only, the sampled data should be 0x000. Please refer to the datasheet for details on these functions.

Figure 4-39. PRBS configuration

| PRBS |           |
|------|-----------|
| Conf | iguration |
| Data | + PRBS    |
| PRB  | S Only    |

By default, (Data + PRBS) is enabled.

### 4.7.3.2 Swing Adjust

IO's consumption represents a non-negligible part of dissipation. In case of short routing (in the range of 10 cm) or lower receiver input swing, it is possible to reduce the output dynamic and so the consumption by using "swing adjust". In serial mode, the reduction is 1/2.

Figure 4-40. Serial Swing Adjust

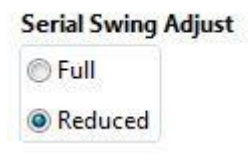

### Software Tools

### 4.7.3.3 Serial IR – Parity - Trigger

In case of serial link interface, InRange (IR) is multiplexed with Parity on output frame bit 12, trigger (TRIG) is multiplexed with a timestamp (PRBS sequence) on output frame bit 13.

The timestamp can be used to identify the samples order and/or check the synchronization of the serial interface.

Please refer to the datasheet for details on these functions.

By default, InRange and TimeStamp are selected.

Figure 4-41. Serial IR - Parity - Trigger

| Serial     | IR-Parity-  | Frigger |
|------------|-------------|---------|
| IR         | Parity<br>© |         |
| Time<br>() | Stamp       | Trigger |

Those bits work properly only if the trigger mode described in section 4.7.1.4 is put on Enabled.

### 4.7.3.4 StandBy

Figure 4-42. StandBy

| StandBy     |           |           |             |
|-------------|-----------|-----------|-------------|
| Channel 1 📃 | Channel 2 | Channel 3 | Channel 4 📃 |

Each channel can be put in Standby mode by checking the relevant box. By default, all channels are active.

EV12AD5x0-EK User Guide

### 4.8 Interleaving calibration

| ADC<br>ttings | Interleaving<br>Calibration   | Acquisition<br>(via FPGA) | <u>ധ</u>                                                                                      | EV12AD550                                                                                                    | Td                                                               | Reset     SYNC       52.7     Refresh                              |
|---------------|-------------------------------|---------------------------|-----------------------------------------------------------------------------------------------|----------------------------------------------------------------------------------------------------|------------------------------------------------------------------|--------------------------------------------------------------------|
| OFFS          | ET<br>Core A<br>256           | Core B<br>256 🔄           | <ul> <li>Read</li> <li>Write</li> <li>0</li> <li>Core A</li> <li>Last Correction (</li> </ul> | Calibration input<br>Automatic                                                                               | C<br>External cloc<br>Signal Fre<br>10<br>Nb ol                  | locks<br>k frequency (Hz)<br>G S<br>gquency (Hz)<br>M S<br>Samples |
| GAIN          | Core A<br>512 🖈<br>1023 0     | Core B<br>512 🔄           | Read Write       0     0       Core A     Core B       Last Correction                        | Califration<br>Start<br>Calculation Selection<br>Offset Gain Phase<br>V V V<br>Undo last correction<br>(LSB) | 2^16 : 6:<br>St<br>offsetA (code/LSB)<br>0.112<br>apple (4P/LSP) | eps<br>offsetB (code/LSB)<br>0.112<br>opinP (dP/(LSD)              |
| PHAS          | E<br>Core A<br>128 -<br>255 0 | Core B                    | Read       Write       O     O       Core A     Core B                                        |                                                                                                    | 0.001<br>phaseA (s/LSB)<br>-7f                                   | 0.001<br>phaseB (s/LSB)<br>-7f<br>alculate                         |
| Core          | A TRIBENCE CI                 | annei                     | Lost Correction                                                                               | (L30)                                                                                                    |                                                                  |                                                                    |

Figure 4-43. User interface Eval Kit – Interleaving calibration

Figure 4-44. Automatic or Manual calibration

| Automa           | tic      |              |
|------------------|----------|--------------|
| Man              | ual (fro | m files      |
| 🗸 Auto           | matic    | NK 199899784 |
| $\triangleright$ | Start    |              |
| Calcula          | tion Se  | electio      |
| Offset           | Gain     | Phase        |
|                  | V        |              |

The user has the choice between an automatic calibration done by the GUI and a manual calibration. Besides, the user can calibrate each part separately (Offset and/or Gain and/or Phase). Please refer to dedicated Application Note to run an interleaving calibration.

### 4.9 Acquisition (via FPGA)

| Figure 4-45. User Interface EVal Kit – Acquisition (Via FPGA | aure 4-45. User int | erface Eval K | it – Acquisition | (via FPGA) |
|--------------------------------------------------------------|---------------------|---------------|------------------|------------|
|--------------------------------------------------------------|---------------------|---------------|------------------|------------|

| ADC<br>Settings Calil | rleaving Acquisition (via FPGA) | EV12AD550            | Td 52.0 Refresh                                                                                                    |
|-----------------------|---------------------------------|----------------------|----------------------------------------------------------------------------------------------------|
| tandard               |                                 |                      |                                                                                                    |
| INPUT/CONFIG          |                                 | OUTPUT               |                                                                                                    |
|                       | Clocks                          | Display              |                                                                                                    |
| Data                  | External clock frequency (Hz)   | Signals FFT Spectrum | FFT Parameters Histo - INL - DNL                                                                                                    |
| Resolution (bits)     | 3G 🚖                            |                      |                                                                                                    |
| 12                    | 1st Tone Frequency (Hz)         |                      |                                                                                                    |
| Number of Samples     | 100M                            | Error counts         |                                                                                                    |
| 2^16:65536            | 2nd Tone Frequency (Hz)         | A B                  |                                                                                                    |
|                       | 0                               | Parity 0 0           |                                                                                                    |
|                       | Coherent                        | InRange 0 0          |                                                                                                    |
| Processing            | Frequency                       |                      |                                                                                                    |
| EET window            | 1                               |                      |                                                                                                    |
| Rectangular           | DC Offset (nb of Points)        | Export data          |                                                                                                    |
| FFT unit              | 4                               | Format               |                                                                                                    |
| dB                    | Nb of Harmonics                 | MS Excel             |                                                                                                    |
| FFT Band              | 25                              | File Name            |                                                                                                    |
| Center Frequency (Hz) | Peak width (nb of points)       |                      | Save&Close                                                                                                    |
| 0                     |                                 | Save Directory       | - Neuronal Participante Contraction of Contraction of Contractiono |
| Frequency Span (Hz)   | IMU order                       |                      |                                                                                                    |
| 0                     |                                 |                      |                                                                                                    |
|                       |                                 |                      |                                                                                                    |
|                       | Soan                            | Start Stop Dringer   |                                                                                                    |
|                       | (iii) Shap                      | Start Stop           |                                                                                                    |
|                       |                                 |                      |                                                                                                    |

Note: This window is not visible if the system has not detected the VC709 board.

### 4.9.1 INPUT/CONFIG

| Figure 4-46 | . INPUT/ | CONFIG |
|-------------|----------|--------|
|-------------|----------|--------|

| Data                      | External clock frequer | ncv (Hz)  |
|---------------------------|------------------------|-----------|
| Resolution (bits)         | 3G                     |           |
| 12                        | 1st Tone Frequency     | (Hz)      |
| Number of Samples         | 100M                   |           |
| 2^16:65536                | 2nd Tone Frequence     | y (Hz)    |
|                           | 0                      |           |
| FFT window<br>Rectangular | DC Offset (nb of       | Points)   |
|                           | Nb of Harmonic         | s         |
| FFT Band                  | 25 🚔                   |           |
| Center Frequency (Hz)     | Peak width (nb o       | of points |
| 0                         |                        |           |
| Frequency Span (Hz)       | IMD order              |           |
| E                         | 0                      |           |

#### • Data

Resolution (bits): Resolution of the ADC (Read Only). Number of samples: Number of samples considered for acquisition (Must be a 2<sup>n</sup>).

### Figure 4-47. Data

| Data            |       |
|-----------------|-------|
| Resolution (bit | s)    |
| 12              |       |
| Number of Sar   | nples |
| 2^16:65536      | •     |

By default, a number of 65536 sampling points is selected.

Clocks

Figure 4-48. Clocks

| CIOCKS                   |        |
|--------------------------|--------|
| External clock frequence | y (Hz) |
| 3G                       |        |
| 1st Tone Frequency       | (Hz)   |
| 100M                     |        |
| 2nd Tone Frequency       | (Hz)   |
| 0                        | ×      |
| Coherent<br>Frequency    |        |

In order to ensure proper signal reconstruction and FFT calculation, the user has to fill in the following frequency values:

• External clock frequency (Hz): Master clock RF generator frequency.

. .

- 1st Tone Frequency (Hz): Analog RF generator frequency.
- 2nd Tone Frequency (Hz): In case of Dual Tone measurement, second Analog RF generator frequency.
- Coherent Frequency: Calculation of the coherent frequency versus total number of points and clock frequency.

Note: Number of Samples, Fclock, Fin, Interleaving mode can change the coherent frequency. Do not forget to re-click on the coherent frequency button when parameters are modified.

• Processing

Figure 4-49. Processing

| Processing            |                           |
|-----------------------|---------------------------|
| FFT window            |                           |
| Rectangular 💌         | DC Offset (nb of Points)  |
| FFT unit              | 4                         |
| dB 💌                  | Nb of Harmonics           |
| FFT Band              | 25 🚔                      |
| Center Frequency (Hz) | Peak width (nb of points) |
| 0                     | 0                         |
| Frequency Span (Hz)   | IMD order                 |
| 0                     | 0                         |

FFT window:

When the analog input signal and the sampling clock are not coherent signals, a FFT window has to be applied to obtain a correct result.

By default, rectangular is selected.

Blackmann-Harris (4th order) and Blackmann-Harris (7th order) are also available.

Figure 4-50. FFT Window

| FFT window                                                          |                           |
|---------------------------------------------------------------------|---------------------------|
| Rectangular 📃                                                       | DC Offset (nb of Points)  |
| ✓ Rectangular<br>Blackmann-Harris (4th o<br>Blackmann-Harris (7th o | order) armonics<br>order) |
| Center Frequency (Hz)                                               | Peak width (nb of points) |
| 0                                                                   |                           |
| Frequency Span (Hz)                                                 | IMD order                 |
| 0                                                                   | 0                         |

- FFT unit: Results can be expressed in dB or dBc.
- FFT band, center frequency and frequency span:

FFT calculations can be computed over a smaller range than Nyquist. To do so, center frequency and frequency span must be filled in.

- DC offset (number of points):

Number of points to be excluded from calculations to bypass DC peak (to ensure DC peak is not taken into account when computing FFT calculations). Default value depends on the selected FFT window.

Nb of Harmonics:

Number of Harmonics considered for THD and SNR calculation (Default value is 25 harmonics).

- Peak width:

When a FFT window is applied the harmonic signal is composed of several points.

The number to be filled in corresponds to the number of points that should be removed from the calculations on each side of the fundamental and harmonic signals.

As an example, if Peak Width = 4 then 4 points will be removed on the left of the peak and 4 points on the right of the peak; a total amount of 9 points will be removed (exclusion on left + exclusion on right + harmonic itself).

Default value depends on the selected FFT window.

IMD order:

In the case of dual-tone measurement, this box allows to choose the number of intermodulation harmonics to be computed.

| F1      | F1      |
|---------|---------|
| F2      | F2      |
| 1F1+1F2 | 1F1+1F2 |
| 1F1-1F2 | 1F1-1F2 |
|         | 1F1+2F2 |
|         | 1F1-2F2 |
|         | 2F1+1F2 |
|         | 2F1-1F2 |

*Figure 4-51.* Example of IMD order = 2 and IMD order = 3

### 4.9.2 OUTPUT

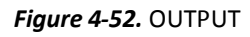

| Si         | gnals 📃   | FFT Spectrum | FFT Parameters Histo - INL - DNL |
|------------|-----------|--------------|----------------------------------|
| Fror count | 5         |              |                                  |
|            | Α         | В            |                                  |
| Parity     | 0         | 0            |                                  |
| InRange    | 0         | 0            |                                  |
| Exp        | oi t uata |              |                                  |
| Exp        | Name      | Format       |                                  |
| File       | Name      | Format       | Save&Close                       |
| Exp        | Name      | Format       | Save&Close                       |

• Display

Figure 4-53. Display

| Display |              |                |                   |
|---------|--------------|----------------|-------------------|
| Signals | FFT Spectrum | FFT Parameters | Histo - INL - DNL |

By checking the boxes the user can select the data to be displayed. A dedicated window will then open.

On each opened window, refresh and zoom options are available. Also window sizes can be modified.

- Signals

In this window, sampled and reconstructed signals are visible.

Figure 4-54. Signal window with Reconstructed Signal

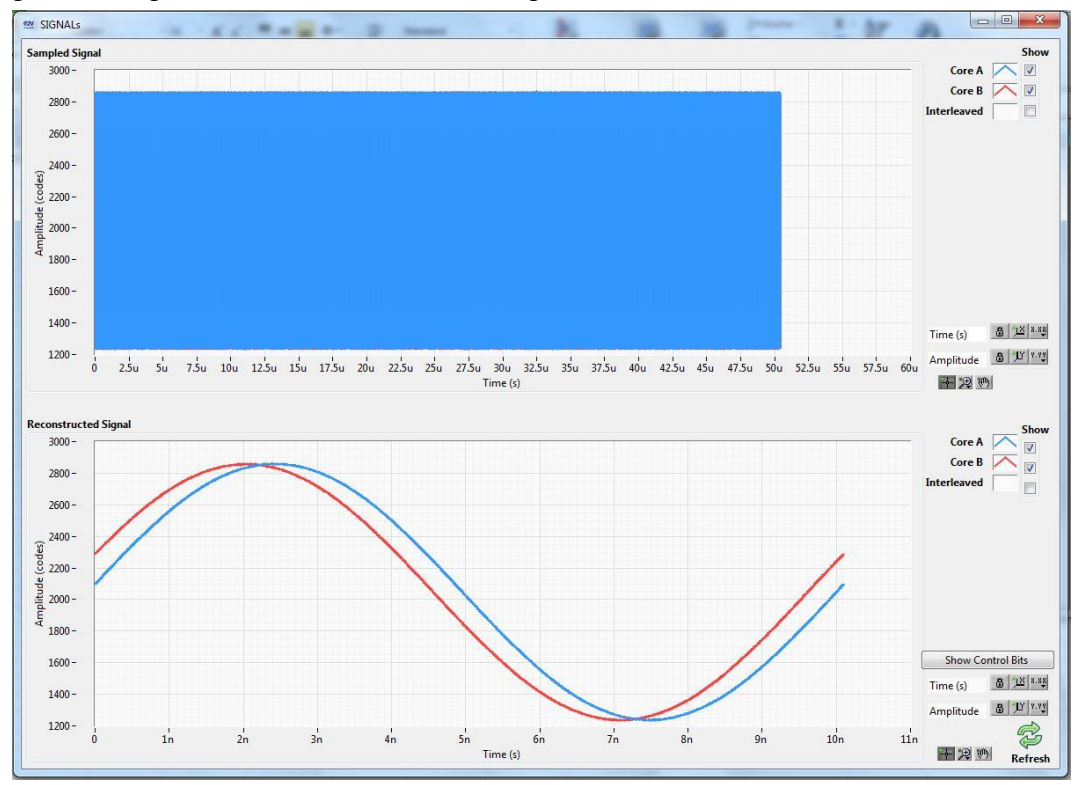

Control bits can be displayed using buttons on bottom left. All the control bits for core A and core B can then be visible.

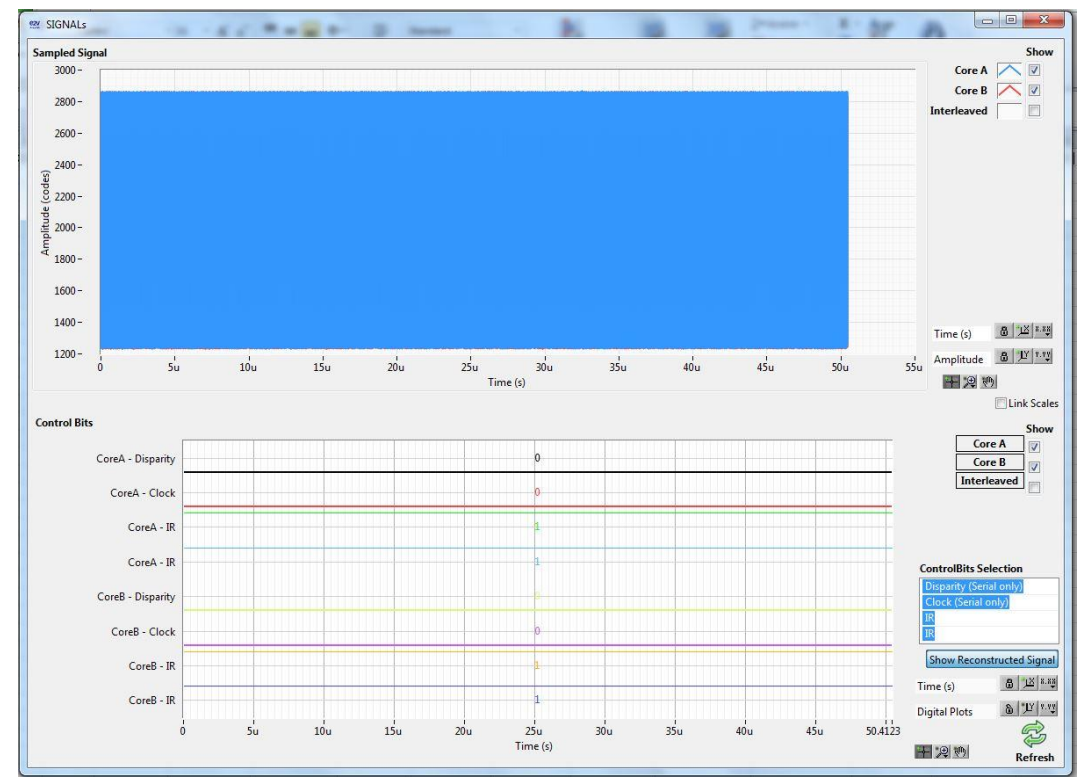

#### Figure 4-55. Signal window with Control Bits

In interleaving mode, core A, core B and interleaved [A, B] can be visible together or separately.

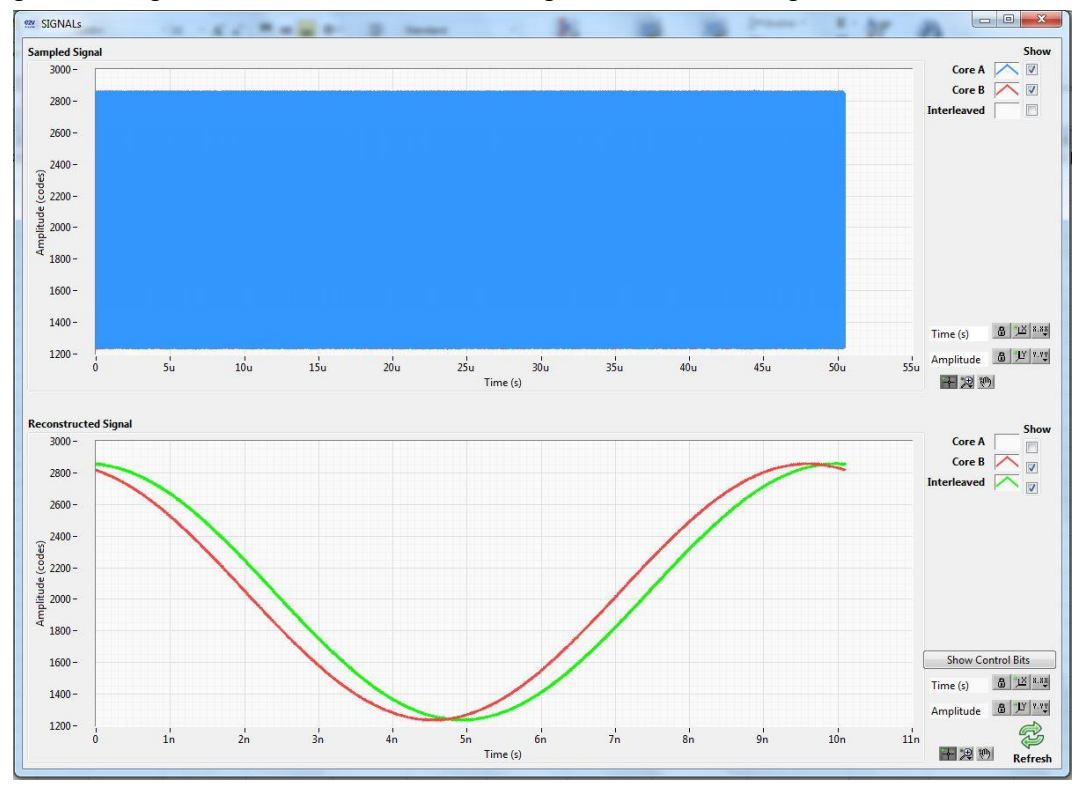

Figure 4-56. Signal window with non-interleaved signal and interleaved signal

- FFT spectrum

Core A alone, Core B alone and interleaved can be displayed separately. 'Show annotations' box can be disabled.

Figure 4-57. FFT spectrum window

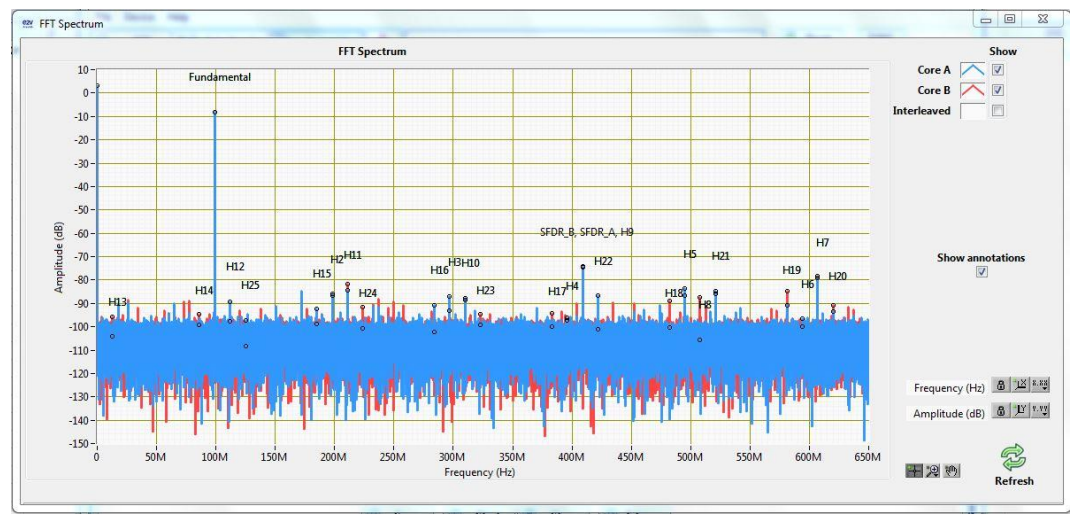

FFT parameters

-

This window allows reading the values of each parameter on core A or core B or interleaving. Results are given in dBc and dBFS.

| Figure 4-58. | FFT | calculation | window |
|--------------|-----|-------------|--------|
|--------------|-----|-------------|--------|

| Core Selection |                 |                 |             |   |         | SI      | DR Frequ | Jency (Hz)   |          |      |
|----------------|-----------------|-----------------|-------------|---|---------|---------|----------|--------------|----------|------|
| CoreA          |                 |                 |             |   |         | 4       | 18.968M  |              |          |      |
| Peak List      |                 |                 |             |   |         |         | 0.000111 |              |          |      |
| Label          | Frequency (MHz) | Amplitude (dBm) | Overlap     | * | Results |         |          | Fullscale Re | sults    |      |
| DC             | 0.000000        | 3.012481        |             |   | THD     | -63.036 | dB       | тнр          | -71 0859 | dRE  |
| Fundamental    | 99.003601       | -8.049906       | 44          |   |         | 0       |          | 771.0        | 0        | upr  |
| H2             | 198.007202      | -88.634326      | 8 <u>89</u> | E | TILD    | 0       | dB       | TILD         | 0        | dBF  |
| H3             | 297.010803      | -86.002258      |             |   | TIMD    | 0       | dB       | TIMD         | -8.04991 | dBF  |
| H4             | 396.014404      | -97.222562      | (inte       |   | IMD3    | Inf     | dB       | IMD3         | Inf      | dBF  |
| H5             | 495.018005      | -83.575447      |             |   | SNR     | 51 4032 | dB       | SNR          | 59.4531  | dRE  |
| H6             | 594.021606      | -102.103732     | 822         |   | CILLAD  | 51 1140 |          | CT LL D      | 50 16 47 | upr  |
| H7             | 606.974792      | -78.919360      | 1000        |   | SINAD   | 51.1148 | dB       | SINAD        | 59.1047  | dBF  |
| H8             | 507.971191      | -104.044564     |             |   | ENOB    | 8.19832 | bits     | ENOB         | 9.53551  | bits |
| H9             | 408.967590      | -73.980867      | 222         |   | SFDR    | -65.931 | dBc      | SFDR         | -73.9809 | dBF  |
| H10            | 309.963989      | -88.524061      | 822         |   | SESR    | -8.0499 | dBES     | NoiseEloor   | -147.578 | dBn  |
| H11            | 210.960388      | -83.653529      |             | - | JUDIC   |         |          |              |          | abri |

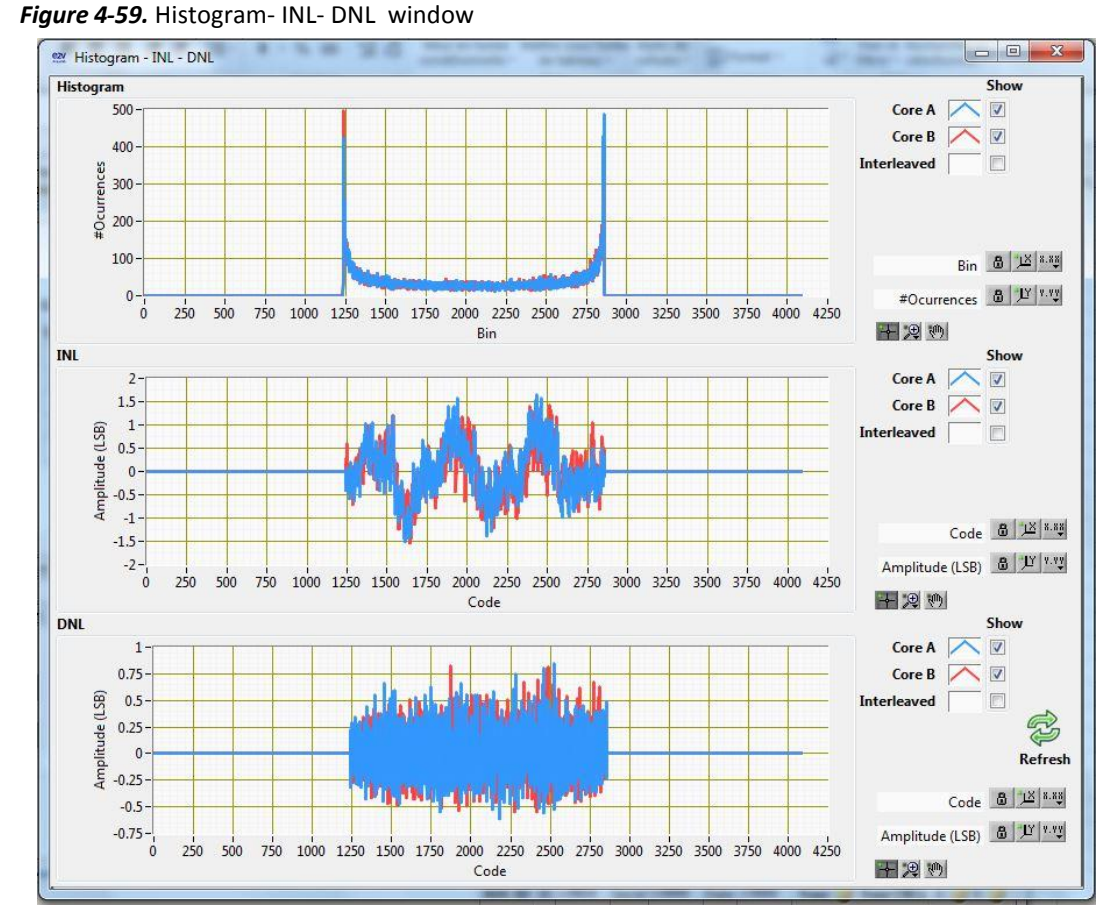

- Histo- INL-DNL

#### • Error counts

Figure 4-60. Error counts

| Error counts | i. |   |
|--------------|----|---|
|              | Α  | В |
| Parity       | 0  | 0 |
| InRange      | 0  | 0 |

This indicator displays errors relative to Parity and InRange bits for both cores depending on AFU 1/2, BFU 1/2 user selection.

The InRange bit indicates whether the input signal is within the ADC dynamic range or not. When the ADC input signal is over the ADC dynamic range, the InRange bit is low and it generates a +1 on the error indicator.

The Parity of the 12 output bits of each data is calculated by performing a XOR combination between the 12 bits of output data. It is output at the same time as the 12-bits data.

Refer to the datasheet for details on those functions.

### • Export Data

Figure 4-61. Export Data

|           | Format   |            |
|-----------|----------|------------|
|           | MS Excel |            |
| File Name |          |            |
|           |          | 100000     |
|           |          | Save&Close |

Data can be exported in Excel format.

Once MS Excel is checked, Excel Hide/show box appears. If the box is not checked, the recording is done but the file does not appear.

Figure 4-62. Excel Hide/Show

|              | Format   | Excel        |
|--------------|----------|--------------|
|              | MS Excel | Hide/Show    |
| File Name    |          |              |
|              |          | 🔚 Save&Close |
| Save Directo | ny       |              |

To save the data in Excel format, the user needs to create a File Name and choose the Directory in which the file will be recorded.

Figure 4-63. File Name and Directory

| Export data<br>Format | Eurol       |  |
|-----------------------|-------------|--|
| MS Excel              | Hide/Show   |  |
| File Name             |             |  |
| Part1_Fin100M_Fc3G    | 🔚 Save&Clos |  |
| Save Directory        |             |  |
| C:\                   |             |  |

From then onwards, each acquisition launched through 'SNAP' or 'START' buttons is recorded. *Figure 4-64.* SNAP/START-STOP

| 1      | 🛞 Snap | 🙀 Trigger |          |   |      |
|--------|--------|-----------|----------|---|------|
| Status |        | Idle      | <u> </u> | 0 | ACQ# |

The user has the possibility to uncheck and then recheck the box "MS Excel" to select some acquisitions to be recorded and some to be run with recording data.

In the excel file, data are recorded one after the other. If a file is closed and reopened later, the existing data will not be deleted.

The following figures show examples of the excel file with <u>2 acquisitions on core A and core B</u>.

| Figure 4-65. Data tal | b |
|-----------------------|---|
|-----------------------|---|

| 1 | 1    | 2    | 3    | 4           | 5    | 6        | 7              | 8      | 9       | 10           | 11           | 12   | 13           | 14   | 15      | 16           | 17           | 18          | 19      |
|---|------|------|------|-------------|------|----------|----------------|--------|---------|--------------|--------------|------|--------------|------|---------|--------------|--------------|-------------|---------|
| 1 |      |      | MHz  | MHz         | MHz  | MHz      | Mhz            |        |         | dBc          | dBFS         | dBc  | dBFS         | dBc  | dBFS    | dBc          | dBFS         | dBc         | dBFS    |
| 2 | ACQ# | Core | Fc   | Fin1        | Fin2 | FFT Band | FFT Band Width | Parity | InRange | THD          | THD_FS       | TIMD | TIMD_FS      | TILD | TILD_FS | TD           | TD_FS        | SINAD       | SINAD_F |
| 3 | 1    | A    | 2600 | 99.00360107 | 0    | 0        | 0              | 0      | 0       | -70.22556126 | -73.27817272 | 0    | -3.052611459 | 0    | 0       | -70.22556126 | -73.27817272 | 55.92277435 | 58.9753 |
| 4 | 1    | в    | 2600 | 99.00360107 | 0    | 0        | 0 0            | 0      | 0       | -71.01516949 | -74.07531156 | 0    | -3.060142076 | 0    | 0       | -71.01516949 | -74.07531156 | 56.06177284 | 59.1219 |
| 5 | 2    | A    | 2600 | 99.00360107 | 0    | 0        | 0 0            | 0      | 0       | -62.78562839 | -70.82776207 | 0    | -8.042133676 | 0    | 0       | -62.78562839 | -70.82776207 | 51.07936797 | 59.1215 |
| 6 | 2    | в    | 2600 | 99.00360107 | 0    | 0        | 0 0            | 0      | 0       | -63.2380164  | -71.29040355 | 0    | -8.052387152 | 0    | 0       | -63.2380164  | -71.29040355 | 51.20248279 | 59.2548 |
| 7 |      |      |      |             |      |          |                |        |         |              |              |      |              |      |         |              |              |             |         |

| 1         | 2           | 3        | 4           | 5       | 6    | 7 | E |
|-----------|-------------|----------|-------------|---------|------|---|---|
| 1 ACQ#    | ‡ <b>1</b>  | 1        | 2           | 2       | -    |   |   |
| 2         | Level_A     | Level_B  | Level_A     | Level_B |      |   |   |
| 3         | 2567        | 2871     | 1258        | 1321    |      |   |   |
| 4         | 3123        | 3319     | 1424        | 1574    |      |   |   |
| 5         | 3446        | 3489     | 1736        | 1923    |      |   |   |
| 6         | 3453        | 3329     | 2113        | 2306    |      |   |   |
| 7         | 3143        | 2882     | 2480        | 2633    |      |   |   |
| 8         | 2589        | 2247     | 2744        | 2825    |      |   |   |
| 9         | 1907        | 1568     | 2857        | 2844    |      |   |   |
| 10        | 1264        | 995      | 2787        | 2684    |      |   |   |
| 11        | 796         | 660      | 2549        | 2380    |      |   |   |
| 12        | 606         | 636      | 2202        | 2003    |      |   |   |
| 13        | 746         | 928      | 1817        | 1636    |      |   |   |
| 14        | 1174        | 1472     | 1485        | 1362    |      |   |   |
| 15        | 1801        | 2145     | 1281        | 1242    |      |   |   |
| 16        | 2482        | 2798     | 1246        | 1300    |      |   |   |
| 17        | 3063        | 3277     | 1393        | 1526    |      |   |   |
| 18        | 3422        | 3483     | 1690        | 1871    |      |   |   |
| 19        | 3470        | 3369     | 2065        | 2256    |      |   |   |
| 20        | 3197        | 2954     | 2433        | 2595    |      |   |   |
| 21        | 2669        | 2335     | 2721        | 2809    |      |   |   |
| 22        | 2001        | 1655     | 2855        | 2851    |      |   |   |
| 23        | 1339        | 1061     | 2805        | 2712    |      |   |   |
| 24        | 844         | 687      | 2590        | 2426    |      |   |   |
| 25        | 610         | 618      | 2249        | 2053    |      |   | - |
| 14 4 P PI | Data / Data | ILD Samp | ledSignal 🦯 | Sani 4  | 1111 | • | Ĩ |

### Figure 4-66. Sampled tab

### Figure 4-67. ControlBits tab

|    | 1     | 2               | 3            | 4            | 5               |      | 6 7           | 8               | 9         | 10              | 11           | 12              | 13              | 14      | 15   | 16   | E |
|----|-------|-----------------|--------------|--------------|-----------------|------|---------------|-----------------|-----------|-----------------|--------------|-----------------|-----------------|---------|------|------|---|
| 1  | ACQ#  | 1 1             |              | 1            | 1               | 1    | 1             | 1               | 1         | 2               | 2            | 2               | 2               | 2       | 2    | 2    | 1 |
| 2  | 2     | Disparity (Se D | isparity (Se | Clock (Seria | I Clock (Serial | IR_A | IR_B          | IR_A            | IR_B      | Disparity (S    | Se Disparity | (Se Clock (Seri | ial Clock (Seri | al IR_A | IR_B | IR_A |   |
| 3  | 1     | 1 1             |              | 1            | 1               | 0    | 0             | 0               | 0         | 1               | 1            | 1               | 1               | 0       | 0    | 0    |   |
| 4  | 1     | 1 1             |              | 1            | 1               | 0    | 0             | 0               | 0         | 1               | 1            | 1               | 1               | 0       | 0    | 0    |   |
| 5  |       | 1 1             |              | 1            | 1               | 0    | 0             | 0               | 0         | 1               | 1            | 1               | 1               | 0       | 0    | 0    |   |
| 6  | 5     | 1 1             |              | 1            | 1               | 0    | 0             | 0               | 0         | 1               | 1            | 1               | 1               | 0       | 0    | 0    |   |
| 7  | 6     | 1 1             |              | 1            | 1               | 0    | 0             | 0               | 0         | 1               | 1            | 1               | 1               | 0       | 0    | 0    |   |
| 14 | 4 1 1 | Data Data_I     | ILD / Sampl  | edSignal 🦯   | SampledSignal   | ILD  | ControlBits / | ControlBits_ILD | Reconstru | uctedSignal 🛛 🖣 |              |                 | .111            |         |      | ▶    |   |

| 1  | 1      | 2         | 3            | 4            | 5       | 6 | 7 | - |
|----|--------|-----------|--------------|--------------|---------|---|---|---|
| 1  | ACQ#   | 1         | 1            | 2            | 2       |   |   |   |
| 2  |        | Level_A   | Level_B      | Level_A      | Level_B |   |   |   |
| 3  |        | 2567      | 2871         | 1258         | 1321    |   |   |   |
| 4  |        | 2561      | 2871         | 1258         | 1321    |   |   |   |
| 5  |        | 2561      | 2870         | 1259         | 1324    |   |   |   |
| 6  |        | 2563      | 2870         | 1260         | 1320    |   |   |   |
| 7  |        | 2563      | 2870         | 1259         | 1322    |   |   |   |
| 8  |        | 2567      | 2874         | 1256         | 1322    |   |   |   |
| 9  |        | 2567      | 2872         | 1257         | 1320    |   |   |   |
| 10 |        | 2564      | 2872         | 1258         | 1317    |   |   |   |
| 11 |        | 2565      | 2869         | 1257         | 1323    |   |   |   |
| 12 |        | 2565      | 2873         | 1257         | 1322    |   |   |   |
| 13 |        | 2564      | 2873         | 1257         | 1319    |   |   |   |
| 14 |        | 2565      | 2873         | 1257         | 1320    |   |   |   |
| 15 |        | 2563      | 2874         | 1257         | 1323    |   |   |   |
| 16 |        | 2564      | 2876         | 1257         | 1321    |   |   |   |
| 17 |        | 2565      | 2871         | 1258         | 1322    |   |   |   |
| 18 |        | 2563      | 2872         | 1258         | 1322    |   |   |   |
| 19 |        | 2565      | 2874         | 1257         | 1321    |   |   |   |
| 20 |        | 2566      | 2873         | 1256         | 1322    |   |   |   |
| 21 |        | 2566      | 2871         | 1258         | 1322    |   |   | , |
| 14 | < > >I | Reconstru | ctedSignal / | Reconstructe | edSII∢  |   | • | Π |

Figure 4-68. ReconstructedSignal tab

### Figure 4-69. Histogram Tab

| A  | 1    | 2       | 3       | 4       | 5       | 6 | 7 |   |
|----|------|---------|---------|---------|---------|---|---|---|
| 1  | ACQ# | 1       | 1       | 2       | 2       |   |   |   |
| 2  |      | Histo_A | Histo_B | Histo_A | Histo_B |   |   |   |
| 3  |      | 0       | 0       | 0       | 0       |   |   |   |
| 4  |      | 0       | 0       | 0       | 0       |   |   |   |
| 5  |      | 0       | 0       | 0       | 0       |   |   |   |
| 6  |      | 0       | 0       | 0       | 0       |   |   |   |
| 7  |      | 0       | 0       | 0       | 0       |   |   |   |
| 8  |      | 0       | 0       | 0       | 0       |   |   |   |
| 9  |      | 0       | 0       | 0       | 0       |   |   |   |
| 10 |      | 0       | 0       | 0       | 0       |   |   |   |
| 11 |      | 0       | 0       | 0       | 0       |   |   |   |
| 12 |      | 0       | 0       | 0       | 0       |   |   |   |
| 13 |      | 0       | 0       | 0       | 0       |   |   |   |
| 14 |      | 0       | 0       | 0       | 0       |   |   |   |
| 15 |      | 0       | 0       | 0       | 0       |   |   |   |
| 16 |      | 0       | 0       | 0       | 0       |   |   |   |
| 17 |      | 0       | 0       | 0       | 0       |   |   |   |
| 18 |      | 0       | 0       | 0       | 0       |   |   |   |
| 19 |      | 0       | 0       | 0       | 0       |   |   |   |
| 20 |      | 0       | 0       | 0       | 0       |   |   |   |
| 21 |      | 0       | 0       | 0       | 0       |   |   | * |

| 4    | 1   | 2     | 3     | 4     | 5     | 6 | 7 | -   |
|------|-----|-------|-------|-------|-------|---|---|-----|
| 1 A0 | CQ# | 1     | 1     | 2     | 2     |   |   | 100 |
| 2    |     | INL_A | INL_B | INL_A | INL_B |   |   |     |
| 3    |     | 0     | 0     | 0     | 0     |   |   |     |
| 4    |     | 0     | 0     | 0     | 0     |   |   |     |
| 5    |     | 0     | 0     | 0     | 0     |   |   |     |
| 6    |     | 0     | 0     | 0     | 0     |   |   |     |
| 7    |     | 0     | 0     | 0     | 0     |   |   |     |
| 8    |     | 0     | 0     | 0     | 0     |   |   |     |
| 9    |     | 0     | 0     | 0     | 0     |   |   |     |
| 10   |     | 0     | 0     | 0     | 0     |   |   |     |
| 11   |     | 0     | 0     | 0     | 0     |   |   |     |
| 12   |     | 0     | 0     | 0     | 0     |   |   |     |
| 13   |     | 0     | 0     | 0     | 0     |   |   |     |
| 14   |     | 0     | 0     | 0     | 0     |   |   |     |
| 15   |     | 0     | 0     | 0     | 0     |   |   |     |
| 16   |     | 0     | 0     | 0     | 0     |   |   |     |
| 17   |     | 0     | 0     | 0     | 0     |   |   |     |
| 18   |     | 0     | 0     | 0     | 0     |   |   |     |
| 19   |     | 0     | 0     | 0     | 0     |   |   |     |
| 20   |     | 0     | 0     | 0     | 0     |   |   |     |
| 21   |     | 0     | 0     | 0     | 0     |   |   |     |

### Figure 4-70. INL Tab

### Figure 4-71. DNL Tab

| 1  | 1    | 2     | 3     | 4     | 5     | 6 | 7 | E |
|----|------|-------|-------|-------|-------|---|---|---|
| 1  | ACQ# | 1     | 1     | 2     | 2     |   |   |   |
| 2  |      | DNL_A | DNL_B | DNL_A | DNL_B |   |   |   |
| 3  |      | 0     | 0     | 0     | 0     |   |   |   |
| 4  |      | 0     | 0     | 0     | 0     |   |   |   |
| 5  |      | 0     | 0     | 0     | 0     |   |   |   |
| 6  |      | 0     | 0     | 0     | 0     |   |   |   |
| 7  |      | 0     | 0     | 0     | 0     |   |   |   |
| 8  |      | 0     | 0     | 0     | 0     |   |   |   |
| 9  |      | 0     | 0     | 0     | 0     |   |   |   |
| 10 |      | 0     | 0     | 0     | 0     |   |   |   |
| 11 |      | 0     | 0     | 0     | 0     |   |   |   |
| 12 |      | 0     | 0     | 0     | 0     |   |   |   |
| 13 |      | 0     | 0     | 0     | 0     |   |   |   |
| 14 |      | 0     | 0     | 0     | 0     |   |   |   |
| 15 |      | 0     | 0     | 0     | 0     |   |   |   |
| 16 |      | 0     | 0     | 0     | 0     |   |   |   |
| 17 |      | 0     | 0     | 0     | 0     |   |   |   |
| 18 |      | 0     | 0     | 0     | 0     |   |   |   |
| 19 |      | 0     | 0     | 0     | 0     |   |   |   |
| 20 |      | 0     | 0     | 0     | 0     |   |   |   |
| 21 |      | 0     | 0     | 0     | 0     |   |   |   |

### Figure 4-72. Spectra Tab

| 1   | 1      | 2          | 3           | 4          | 5           | 6            | 7           | 8          | 9           | 10 | 11 |
|-----|--------|------------|-------------|------------|-------------|--------------|-------------|------------|-------------|----|----|
| 1   | ACQ#   | 1          | 1           | 1          | 1           | 2            | 2           | 2          | 2           |    |    |
| 2   |        | Freq_A     | Level_A     | Freq_B     | Level_B     | Freq_A       | Level_A     | Freq_B     | Level_B     |    |    |
| 3   |        | 0          | 3.01400694  | 0          | 3.008082    | 0            | 3.01465718  | 0          | 3.00904454  |    |    |
| 4   |        | 0.01983643 | -104.147296 | 0.01983643 | -91.3741539 | 0.01983643   | -91.1491798 | 0.01983643 | -118.673829 |    |    |
| 5   |        | 0.03967285 | -94.6385042 | 0.03967285 | -98.7965797 | 0.03967285   | -97.7040536 | 0.03967285 | -98.6374052 |    |    |
| 5   |        | 0.05950928 | -102.875651 | 0.05950928 | -94.782427  | 0.05950928   | -101.415289 | 0.05950928 | -100.838084 |    |    |
| 7   |        | 0.0793457  | -106.654031 | 0.0793457  | -102.762423 | 0.0793457    | -98.3345692 | 0.0793457  | -102.876576 |    |    |
| В   |        | 0.09918213 | -105.949862 | 0.09918213 | -105.14727  | 0.09918213   | -113.141035 | 0.09918213 | -106.750864 |    |    |
| 9   |        | 0.11901855 | -104.281204 | 0.11901855 | -106.810569 | 0.11901855   | -103.059669 | 0.11901855 | -105.194897 |    |    |
| 0   |        | 0.13885498 | -108.20424  | 0.13885498 | -110.256978 | 0.13885498   | -113.805367 | 0.13885498 | -101.838319 |    |    |
| 1   |        | 0.15869141 | -104.964051 | 0.15869141 | -94.4930559 | 0.15869141   | -103.389521 | 0.15869141 | -104.093398 |    |    |
| 12  |        | 0.17852783 | -101.103101 | 0.17852783 | -113.822514 | 0.17852783   | -126.501342 | 0.17852783 | -104.661761 |    |    |
| L3  |        | 0.19836426 | -101.315645 | 0.19836426 | -105.63216  | 0.19836426   | -101.854641 | 0.19836426 | -102.395974 |    |    |
| 14  |        | 0.21820068 | -102.924579 | 0.21820068 | -104.63625  | 0.21820068   | -107.400135 | 0.21820068 | -104.454008 |    |    |
| 15  |        | 0.23803711 | -102.77577  | 0.23803711 | -104.387502 | 0.23803711   | -103.937956 | 0.23803711 | -108.994295 |    |    |
| 16  |        | 0.25787354 | -105.055838 | 0.25787354 | -108.852717 | 0.25787354   | -100.726318 | 0.25787354 | -102.2771   |    |    |
| 17  |        | 0.27770996 | -99.7947894 | 0.27770996 | -111.065893 | 0.27770996   | -104.103411 | 0.27770996 | -99.1046082 |    |    |
| 18  |        | 0.29754639 | -111.996859 | 0.29754639 | -100.07417  | 0.29754639   | -101.922465 | 0.29754639 | -104.385243 |    |    |
| 19  |        | 0.31738281 | -105.549353 | 0.31738281 | -106.145129 | 0.31738281   | -123.735464 | 0.31738281 | -103.426974 |    |    |
| 20  |        | 0.33721924 | -101.783379 | 0.33721924 | -112.327612 | 0.33721924   | -111.454681 | 0.33721924 | -100.404975 |    |    |
| 21  |        | 0.35705566 | -106.581132 | 0.35705566 | -101.4589   | 0.35705566   | -102.262835 | 0.35705566 | -107.611333 |    |    |
| 4 4 | I F FI | /INL ILD / |             | D Spectra  | Spectra ILI | D / Harmonic | s ∕ Hī ◀    |            | 10          |    | •  |

### Figure 4-73. Harmonics Tab

| 4   | 1    | 2    | 3       | 4        | 5            | 6             | 7          | 8           | 9          | 10          | 11         | 12          | 13         | 14          | 15      |
|-----|------|------|---------|----------|--------------|---------------|------------|-------------|------------|-------------|------------|-------------|------------|-------------|---------|
| L   | ACQ# | Core | DC_Freq | DC_Level | Fund_F1_Freq | Fund_F1_Level | H2_F1_Freq | H2_F1_Level | H3_F1_Freq | H3_F1_Level | H4_F1_Freq | H4_F1_Level | H5_F1_Freq | H5_F1_Level | H6_F1_F |
| 2   | 1    | A    | 0       | 3.014007 | 99.00360107  | -3.052611459  | 198.007202 | -82.7346817 | 297.010803 | -84.3650793 | 396.014404 | -92.2219979 | 495.018005 | -82.8553845 | 594.021 |
| 3   | 1    | в    | 0       | 3.008082 | 99.00360107  | -3.060142076  | 198.007202 | -83.6778891 | 297.010803 | -81.3623815 | 396.014404 | -84.6694904 | 495.018005 | -92.1460326 | 594.021 |
| 1   | 2    | A    | 0       | 3.014657 | 99.00360107  | -8.042133676  | 198.007202 | -87.0433067 | 297.010803 | -88.8944693 | 396.014404 | -96.4167183 | 495.018005 | -82.0868363 | 594.021 |
| 5 ' | 2    | в    | 0       | 3.009045 | 99.00360107  | -8.052387152  | 198.007202 | -85.9731399 | 297.010803 | -94.0938342 | 396.014404 | -99.4940235 | 495.018005 | -85.3024977 | 594.021 |
| 5   |      | 1    |         |          |              |               |            |             |            |             |            |             |            |             |         |

### Figure 4-74. Identification of the 2 acquisitions on core A and core B

| 1 | 1     | 2    | 3    | 4           | 5      | 6        | 7               | 8      | 9       | 10              | 11           | 12   | 13           | 14   | 15      | 16           | 17           | E     |
|---|-------|------|------|-------------|--------|----------|-----------------|--------|---------|-----------------|--------------|------|--------------|------|---------|--------------|--------------|-------|
| 1 |       |      | MHz  | MHz         | MHz    | MHz      | Mhz             |        |         | dBc             | dBFS         | dBc  | dBFS         | dBc  | dBFS    | dBc          | dBFS         | dBc   |
| 1 | ACC   | Core | Fc   | Fin1        | Fin2   | FFT Band | FFT Band Width  | Parity | InRange | THD             | THD_FS       | TIMD | TIMD_FS      | TILD | TILD_FS | TD           | TD_FS        | SINAL |
| 3 | 1     | A    | 2600 | 99.00360107 | 0      | 0        | C               | 0      | C       | -70.22556126    | -73.27817272 | . 0  | -3.052611459 | 0    | 0       | -70.22556126 | -73.27817272 | 55.92 |
| 5 | 1     | в    | 2600 | 99.00360107 | 0      | 0        | C               | 0      | C       | -71.01516949    | -74.07531156 | C    | -3.060142076 | 0    | 0       | -71.01516949 | -74.07531156 | 56.06 |
| 1 | 2     | А    | 2600 | 99.00360107 | 0      | 0        | C               | C      | C       | -62.78562839    | -70.82776207 | C    | -8.042133676 | 0    | 0       | -62.78562839 | -70.82776207 | 51.07 |
| 6 | 2     | в    | 2600 | 99.00360107 | 0      | 0        | C               | 0      | C       | -63.2380164     | -71.29040355 | 0    | -8.052387152 | 0    | 0       | -63.2380164  | -71.29040355 | 51.20 |
| K |       |      |      |             |        |          |                 |        |         |                 |              |      |              |      |         |              |              |       |
|   | E F H | Data | Da   | ta 11 D Sam | nledSi | innal Sa | moledSignal TLD | Cont   | rolBits | ControlBits ILD | Reconst      | 1    |              | 1    |         |              |              | ► III |

When interleaving clock is enabled, XXX\_ILD tabs are created. In the example below, first line corresponds to the  $1^{st}$  acquisition and second line corresponds to the  $2^{nd}$  acquisition.

### Figure 4-75. Data\_ILD Tab

| 1  | 13          | 14          | 15          | 16          | 17          | 18          | 19          | 20          | 21          | 22          | 23         | 24         | 25         | -     |    |
|----|-------------|-------------|-------------|-------------|-------------|-------------|-------------|-------------|-------------|-------------|------------|------------|------------|-------|----|
| 1  | dBc         | dBFS        | dBc         | dBFS        | dBc         | dBFS        | dBc         | dBFS        | MHz         | dBc         | dBFS       | bits       | bitsFS     | dBFS  | Ē  |
| 2  | TILD        | TILD_FS     | TD          | TD_FS       | SINAD       | SINAD_FS    | SFDR        | SFDR_FS     | SFDR Freque | SNR         | SNR_FS     | ENOB       | ENOB_FS    | SFSR  | =  |
| 3  | -54.0010134 | -57.0574058 | -53.9205253 | -56.9769177 | 51.8723675  | 54.9287599  | -54.0010134 | -57.0574058 | 1200.9964   | 56.12048301 | 59.1768754 | 8.32416195 | 8.83186833 | -3.05 | Ł  |
| 4  | -53.8181769 | -61.8654524 | -53.3541923 | -61.4014677 | 49.2648724  | 57.3121479  | -53.8181769 | -61.8654524 | 1200.9964   | 51.41159586 | 59.4588713 | 7.89102323 | 9.22777994 | -8.04 |    |
| 5  |             |             |             |             |             |             |             |             |             |             |            |            |            |       |    |
| 6  |             |             |             |             |             |             |             |             |             |             |            |            |            |       |    |
| 7  |             |             |             |             |             |             |             |             |             |             |            |            |            |       |    |
| 14 | ♦ ► ► Data  | Data II D   | SampledSig  | al Sample   | dSignal TLD | ControlRits | ControlBits | ILD Reco    | nell 4      |             |            |            |            | b II  | r. |

| 1              | 2                 | 3                    | 4          | 5 | 6    |
|----------------|-------------------|----------------------|------------|---|------|
| 1 ACQ          | # 1               | 2                    |            |   |      |
| 2              | Level             | Level                |            |   |      |
| 3              | 2567              | 1258                 |            |   |      |
| 4              | 2871              | 1321                 |            |   |      |
| 5              | 3123              | 1424                 |            |   |      |
| 6              | 3319              | 1574                 |            |   |      |
| 7              | 3446              | 1736                 |            |   |      |
| 8              | 3489              | 1923                 |            |   |      |
| 9              | 3453              | 2113                 |            |   |      |
| 10             | 3329              | 2306                 |            |   |      |
| 11             | 3143              | 2480                 |            |   |      |
| 12             | 2882              | 2633                 |            |   |      |
| 13             | 2589              | 2744                 |            |   |      |
| 14             | 2247              | 2825                 |            |   |      |
| 15             | 1907              | 2857                 |            |   |      |
| 16             | 1568              | 2844                 |            |   |      |
| 17             | 1264              | 2787                 |            |   |      |
| 18             | 995               | 2684                 |            |   |      |
| 19             | 796               | 2549                 |            |   |      |
| 20             | 660               | 2380                 |            |   |      |
| 21             | 606               | 2202                 |            |   |      |
| 22             | 636               | 2003                 |            |   |      |
| 23             | 746               | 1817                 |            |   |      |
| 24             | 928               | 1636                 |            |   |      |
| 25             | 1174              | 1485                 |            |   |      |
| 26             | 1472              | 1362                 |            |   |      |
| 27<br> 4 4 } H | 1801<br>SampledSi | 1781<br>gnal_ILD Con | trolBits 4 |   | ► [] |

| Figure 4-76. Sampled ILD Tai |
|------------------------------|
|------------------------------|

### Figure 4-77. Harmonics\_ILD Tab

| 1.1 | 1    | 2       | 3           | 4            | 5             | 6           | 124 | 125         | 126           | 127            | 128             | 129          | 130           | 131         |
|-----|------|---------|-------------|--------------|---------------|-------------|-----|-------------|---------------|----------------|-----------------|--------------|---------------|-------------|
| 1   | ACQ# | DC_Freq | DC_Level    | Fund_F1_Freq | Fund_F1_Level | H2_F1_Freq  | //  | S.+1F2_Freq | 1F1+1F2_Level | 1F1-1F2  _Freq | 1F1-1F2  _Level | 1F1+2F2_Freq | 1F1+2F2_Level | 1F1-2F2  _F |
| 2   | 1    | 0       | 3.011044975 | 99.00360107  | -3.056392421  | 198.0072021 | //  | 0           | 0             | 0              | 0               | 0            | 0             |             |
| 3   | 2    | 0       | 3.011851316 | 99.00360107  | -8.047275417  | 198.0072021 | //  | 0           | 0             | 0              | 0               | 0            | 0             |             |

In Harmonics tab, in addition to all harmonics, there are interleaved spurs [Fclock/2]  $\pm$  [nFin] where n = 1 or 2.

### Software Tools

### 4.9.3 Acquisition

Four buttons are available for acquisition:

- Snap: the acquisition will be run one single time
- Start: the acquisition will continuously run until a stop is done
- Stop: the acquisition will be stopped as soon as possible
  - Trigger: the acquisition is launched once when there is a pulse on SYNC TRIG. The ADC needs to be in TRIGGER mode (Please refer to datasheet). The acquisition is triggered 5 clock cycles after the trigger reception.

The status is visible and the counter of acquisitions is updated.

Figure 4-78. Acquisition running

-

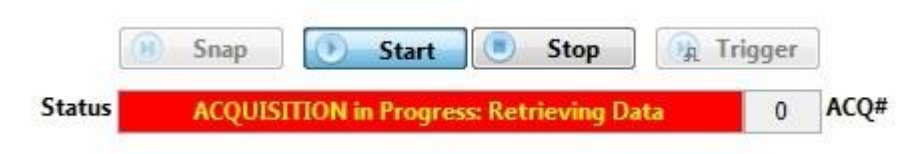

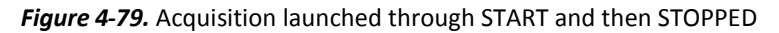

|                                                                                                    | Clocks                                                                               | Display                                                                                                    |
|----------------------------------------------------------------------------------------------------|--------------------------------------------------------------------------------------|----------------------------------------------------------------------------------------------------|
| Data                                                                                                    | External clock frequency (Hz)                                                        | Signals FFT Spectrum FFT Parameters Histo - INL - DNL                                                         |
| Resolution (bits)                                                                                                    | 2.6G                                                                                 |                                                                                                    |
| 12                                                                                                    | 1st Tone Frequency (Hz)                                                              |                                                                                                    |
| Number of Samples                                                                                                    | 99.0036010742M                                                                       | Error counts                                                                                                  |
| 2^16:65536 💌                                                                                                    | 2nd Tone Frequency (Hz)                                                              | A B                                                                                                    |
|                                                                                                    | 0 🔄 👷                                                                                | Stopping Acquisition                                                                                          |
|                                                                                                    |                                                                                      |                                                                                                    |
| FFT window<br>Rectangular<br>FFT unit                                                                                 | DC Offset (nb of Points)                                                             | Format                                                                                                    |
| FFT window<br>Rectangular<br>FFT unit<br>dB                                                                           | DC Offset (nb of Points)                                                             | Format                                                                                                    |
| FFT window<br>Rectangular<br>FFT unit<br>dB<br>FFT Band                                                               | DC Offset (nb of Points)                                                             | Format<br>MS Excel<br>File Name                                                                               |
| FFT window<br>Rectangular<br>FFT unit<br>dB<br>FFT Band<br>Center Frequency (Hz)                                      | DC Offset (nb of Points)<br>4                                                        | Format<br>MS Excel<br>File Name<br>Partl_Fin99M_Fc2600M                                                       |
| FFT window<br>Rectangular<br>FFT unit<br>dB<br>FFT Band<br>Center Frequency (Hz)<br>0                                 | DC Offset (nb of Points)                                                             | Format<br>MS Excel<br>File Name<br>Parti_Fin99M_Fc2600M<br>Save Directory                                     |
| FFT window<br>Rectangular<br>FFT unit<br>dB<br>FFT Band<br>Center Frequency (Hz)<br>0<br>Frequency Span (Hz)<br>0     | DC Offset (nb of Points)<br>4 25 2<br>Peak width (nb of points)<br>1MD order<br>0 20 | Format MS Excel File Name Part1_Fin99M_Fc2600M Save Directory Ut\Plbm\BDC\Carac\CALLISTO\1_Environnement\User |
| FFT window<br>Rectangular<br>FFT unit<br>dB<br>FFT Band<br>Center Frequency (Hz)<br>0 E<br>Frequency Span (Hz)<br>0 E | DC Offset (nb of Points)<br>4 25 25 25 25 25 25 25 25 25 25 25 25 25                 | Format MS Excel File Name Part1_Fin99M_Fc2600M Save Directory Ut\Plbm\BDC\Carac\CALLISTO\1_Environnement\User |

Figure 4-80. Acquisition done

|        | 🖲 Snap | 💽 Start     | Stop | 🙀 Trigger |      |
|--------|--------|-------------|------|-----------|------|
| Status |        | ACQUISITION | Done | 0         | ACQ# |

### 4.10 Regional and language options

Use the Regional Settings window to check if decimal separator is configured with a dot "."

In regional and language options, select "customize this format"

### Figure 4-81. Regional and language options window

| rançais (France)                |                           |  |  |
|---------------------------------|---------------------------|--|--|
| Eormate de date el              | t d'haura                 |  |  |
| Date courte :                   | jj/MM/aaaa                |  |  |
| Date longue :                   | jjjj j MMMM aaaa 🔹        |  |  |
| Heure courte :                  | HH:mm                     |  |  |
| Heure longue :                  |                           |  |  |
| Premier jour de<br>la semaine : |                           |  |  |
| Que signifie la not             | ation ?                   |  |  |
| Exemples                        |                           |  |  |
| Date courte :                   | 28/10/2016                |  |  |
| Date longue :                   | vendredi 28 octobre 2016  |  |  |
| Heure courte :                  | 12:47                     |  |  |
| Heure longue :                  | 12:47:10                  |  |  |
|                                 | Desmiètes supplémentaises |  |  |

On this tab, the decimal separator must be configured with a dot ".". *Figure 4-82.* Customize Regional option sheet numbers

| Nombres Sy                               | mbole monétaire Heure                                        | Date                                   |                   |    |  |
|------------------------------------------|--------------------------------------------------------------|----------------------------------------|-------------------|----|--|
| Exemples                                 |                                                              |                                        |                   |    |  |
| Positif :                                | 123 456 789.00                                               | Négatif :                              | -123 456 789.00   |    |  |
|                                          |                                                              |                                        | $\sim$            |    |  |
| Symbo                                    | ole décimal :                                                |                                        | $( \cdot )$       |    |  |
| Nomb                                     | ore de décimales :                                           |                                        | 2                 | •  |  |
| Symbo                                    | ole de groupement des                                        | chiffres :                             |                   |    |  |
| Group                                    | ement des chiffres :                                         |                                        | -                 |    |  |
| Symbo                                    | ole du signe négatif :                                       |                                        |                   |    |  |
| Format de nombre négatif :               |                                                              |                                        | -1.1              |    |  |
| Affich                                   | er les zéros en en-tête :                                    |                                        | 0.7<br>;          |    |  |
| Sépara                                   | ateur de listes :                                            |                                        |                   |    |  |
| Systèr                                   | me d'unités de mesure :                                      |                                        | Métrique          |    |  |
| Chiffre                                  | es standard :                                                |                                        | 0123456789        |    |  |
| Utilise                                  | r les chiffres natifs :                                      |                                        | Jamais            |    |  |
| Cliquez su<br>défaut pou<br>et les dates | r Réinitialiser pour resta<br>ur les nombres, les symb<br>s. | urer les paramètre<br>oles monétaires, | s par Réinitialis | er |  |

# Section 5. FPGA CODE

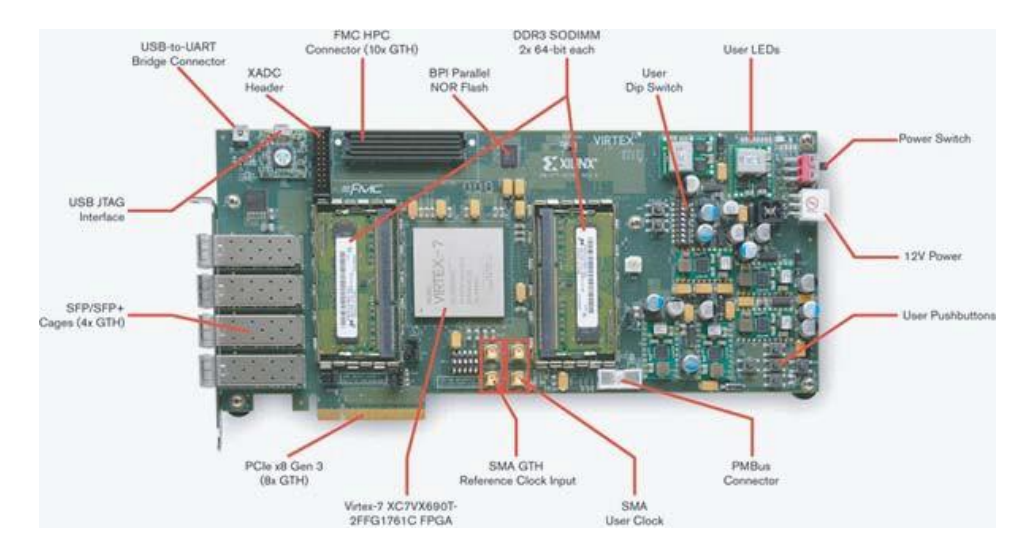

The FPGA code has been designed to be used with VC709 Xilinx Virtex 7 evaluation board. Please refer to Xilinx: <u>http://www.xilinx.com/products/boards-and-kits/dk-v7-vc709-g.html</u>

Warning: Please configure your VC709 evaluation board as follows: SW2: all OFF + SW11: 4 ON and 1/2/3/5 OFF.

### 5.1 Software Configuration

Xilinx configuration: Virtex-7 FPGA VC709 Evaluation Kit Vivado 2015.4.

### 5.2 FPGA binary file

**Loading .bit on VC709** Possible with Vivado.
Loading .mcs on VC709

Possible with Vivado 2014.1 onwards. Start Vivado. Flow => Open Hardware Manager

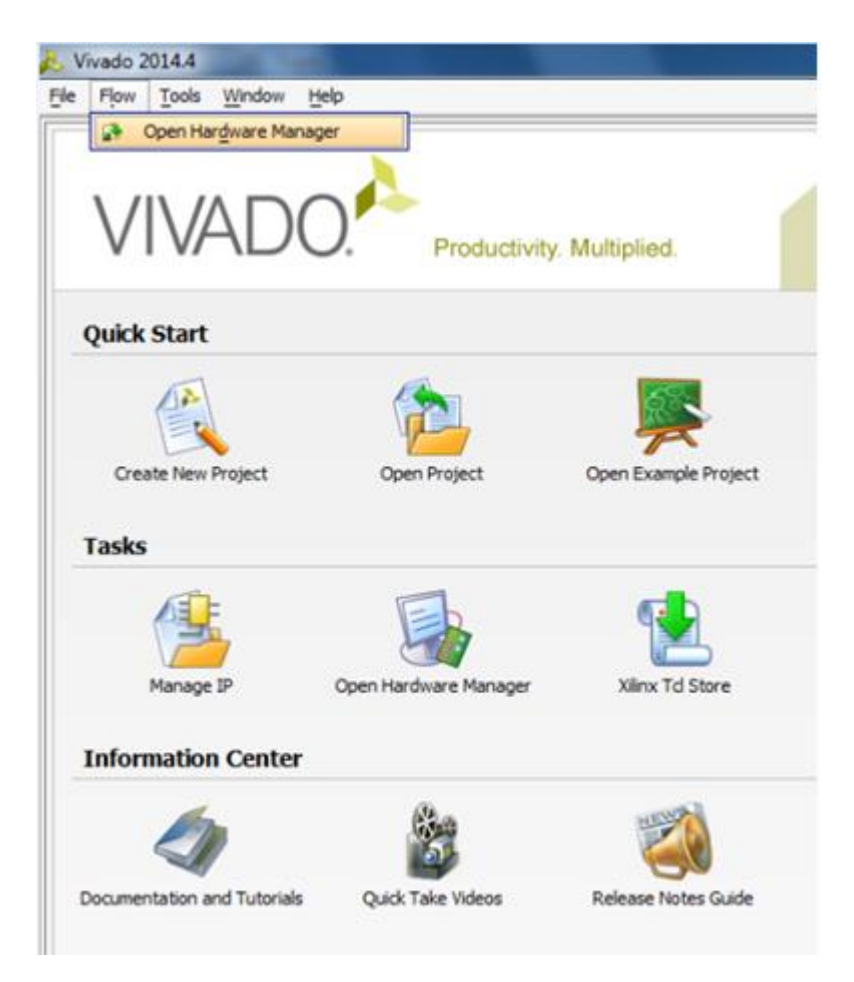

Open target => Auto Connect (The board has to be powered up at this time and the USB cable connected between J20 on board and PC).

| Nivado 2014.4                                                      |                                 | a second second second second second second second second second second second second second second second seco |
|--------------------------------------------------------------------|---------------------------------|----------------------------------------------------------------------------------------------------|
| File Eat Fjow Ioos Window U<br>だ 👌 119 6月 🌆 🌆 🗙   🐝                | ayout yew Help                  | · # * 1 8                                                                                                    |
| Hardware Manager - unconnected<br>No hardware target is open. Open | target                          |                                                                                                    |
| Hardware<br>옥조후 📰 🔖 ) ) ) it III                                   | Auto Connect<br>Recent Targets  | ug Probes 🗆 L <sup>a</sup> X                                                                                    |
| Name Status                                                        | Closed Targets  Open New Target |                                                                                                    |

The FPGA is detected.

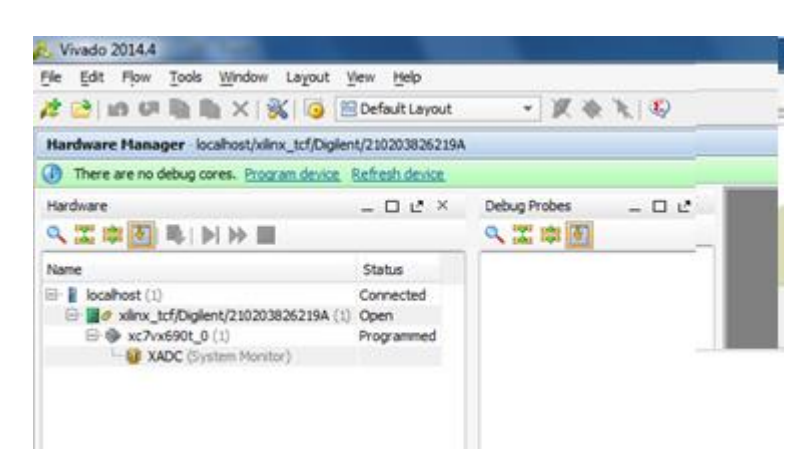

Right click on FPGA (xc7vx690t\_0) => Add Configuration Memory Device

| ne gat How ]                           | 008  | Mindow Layout Wew Help                                                   | - 7         | ( & X ( Q) |
|----------------------------------------|------|--------------------------------------------------------------------------|-------------|------------|
| Hardware Manage                        | er i | ocalhost/xilnx_tcf/Diglent/210203826219A                                 |             |            |
| There are no de                        | bug  | cores. Program.device. Befresh.device.                                   |             |            |
| Hardware _ ロビ×<br>久江市区 時 日 1 日 1 日     |      |                                                                          | Debug Probe |            |
| Name<br>localhost (1)<br>localhost (1) | /Dig | Status<br>Connected<br>lent/210203826219A (1) Open                       |             |            |
| AX Q                                   |      | Hardware Device Properties<br>Program Device<br>Refresh Device           | Ctrl+E      |            |
|                                        |      | Add Configuration Memory Device<br>Boot from Configuration Memory Device |             |            |
|                                        |      | Program BBR Key<br>Clear BBR Key                                         |             |            |
|                                        |      | Program ePUSE Registers                                                  |             |            |
| und an De la D                         |      | Export to Spreadsheet                                                    |             |            |

A new window appears to configure the memory device loading. This window asks for memory part number.

For VC709, it is the mt28gu01gaax1e-bpi-x16 (NB: there are 2 different memory part numbers that can be set up on the VC709).

| (ganufacturer<br>Density (bb)     Al     *       Beset Al Filters     Width     Al     *       Configuration Memory Part     Beset Al Filters     *       Search:     Q=00ag     (1 match)       Name     Part     Manufacturer     Alas     Family     Type     Density (Mb)     Width       Imt28gu0 Lgasx1e-bpt-x16     mt28gu0 Lgasx1e/bpt-x16     1024     x.16 | evice: 🧇 xc7vx690<br>r | U          |                |              |            |        |       |              |       |   |
|----------------------------------------------------------------------------------------------------|------------------------|------------|----------------|--------------|------------|--------|-------|--------------|-------|---|
| Density (Mb)     All       Beset All Filters       ct Configuration Memory Part       Search:     Q= 00ag       (1 match)       Name     Part       Manufacturer     Alas       Family     Type       Density (Mb)     Width       Imt28pu0 Lpasx1e-bpt-x16     mt28pu0 Lpasx1e/bpt-x16                                                                              | Manufacturer           | Al         |                | Ŧ            |            |        | Туре  | Al           |       | Ŧ |
| Reset Al Filters         Configuration Memory Part         Search: Q- 00ag         Name       Part       Manufacturer       Alas       Family       Type       Density (Mb)       Width         Im t28gu0 Lgasx1e-bpt-x16       mt28gu0 Lgasx1e-       Micron       28f00ag16f       g19       bpt       1024       x.16                                             | Density (Mb)           | Al         |                | w            |            |        | Width | Al           |       | w |
| 🛥 mt28gu01gaax1e-bpl-x16 mt28gu01gaax1e Micron 28f00ag16f g18 bpl 1024 x16                                                                                                    | Name                   |            | Part           | Manufacturer | Allas      | Family | Туре  | Density (Mb) | Width |   |
|                                                                                                    | THE TEL                |            | mt28cu01caavie | Micron       | 28f00ag18f | g19    | 6pi   | 1024         | x16   |   |
|                                                                                                    | mt28gu0 Lgaan          | 1e-bpi-x16 | 112220012000   |              |            |        |       |              |       |   |
|                                                                                                    | mt28gu01gaax           | 1e-bpi-x16 |                |              |            |        |       |              |       |   |

Next pop-up will start the memory loading (if clicked on 'OK').

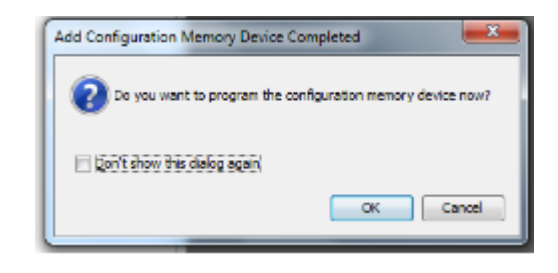

Next window lets you configure the loading. Keep the default value below and check that the correct .mcs is set up in Configuration file.

| Program Configuration fi                                                             | tion Memory<br>le and set pro | Device gramming options.                  | <br>↓     |
|--------------------------------------------------------------------------------------|-------------------------------|-------------------------------------------|-----------|
| Memory Device:<br>Configuration file:<br>State of non-config m<br>Program Operations | iem I/O pins:                 | tricalisto foga/Calisto_TOP.mcs Puli-none |           |
| Address Range:<br>RS Pins:<br>C Grase<br>Blank Check<br>Program<br>C Venify          | Configuration                 | n File Only 🔻                             |           |
|                                                                                      |                               |                                           | OK Cancel |

Click 'OK', the memory loading starts.

### 5.3 FPGA program architecture

- EV12AD5x0x-EK Eval kit Functional Architecture
  - Parallel Interface

Figure 5-1. Functional architecture for parallel output

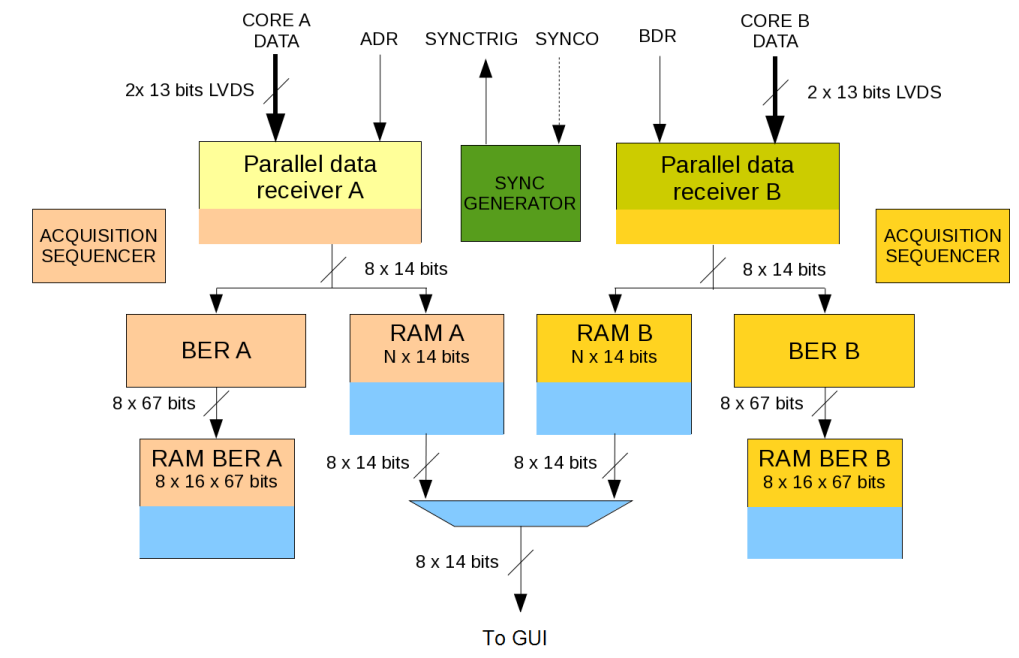

| Color | Clock                         | Min frequency | Max frequency | Synchronized with                 |
|-------|-------------------------------|---------------|---------------|-----------------------------------|
|       | Deserializer clock for core A | 300 MHz       | 700 MHz       |                                   |
|       | Deserializer clock for core B | 300 MHz       | 700 MHz       | Deserializer clock for core A     |
|       | Sync generator clock          | MCLK freq     | 200 MHz       | MCLK                              |
|       | RAM and BER clock for core A  | 75 MHz        | 175 MHz       | 1/4 deserializer clock for core A |
|       | RAM and BER clock for core B  | 75 MHz        | 175 MHz       | 1/4 deserializer clock for core B |

• Serial Interface

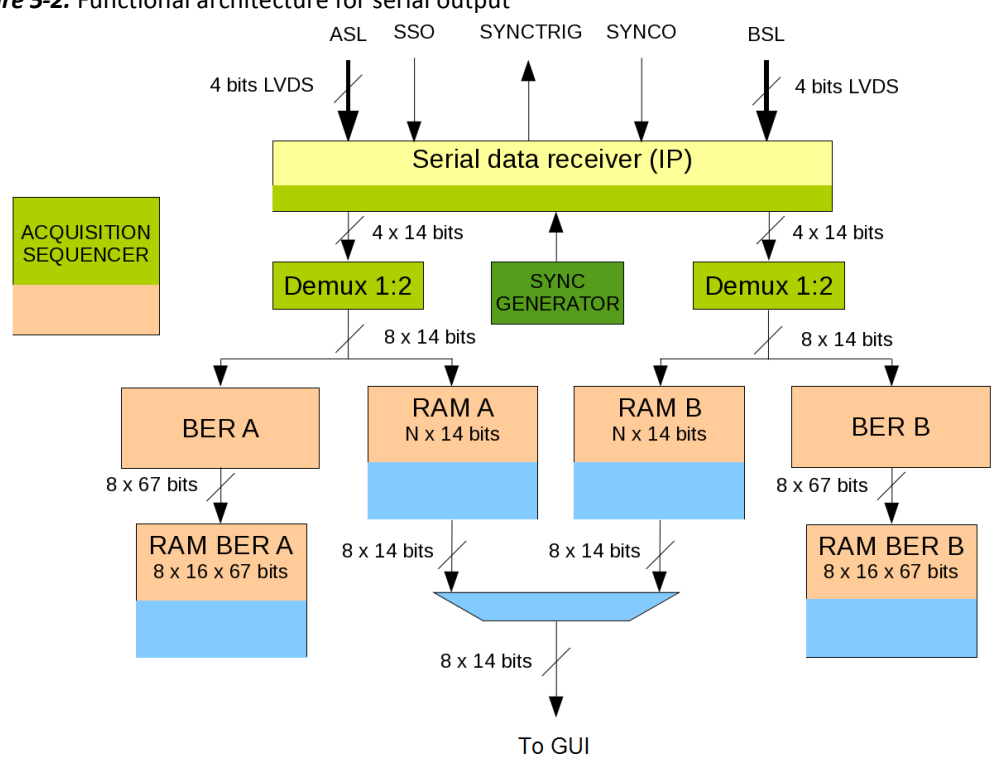

### Figure 5-2. Functional architecture for serial output

| Color | Clock                | Min frequency | Max frequency | Synchronized with   |
|-------|----------------------|---------------|---------------|---------------------|
|       | Deserializer clock   |               | 6 GHz         |                     |
|       | IP output clock      | 2 x MCLK freq | 375 MHz       |                     |
|       | Sync generator clock | MCLK freq     | 200 MHz       | MCLK                |
|       | RAM and BER clock    | PCLK freq     | 187,5 MHz     | 1/2 IP output clock |

# Section 6. DATA INTERFACE BOARD

The data interface board is provided with the evaluation kit. It is intended to be used with a logic analyzer. This section describes the board itself and the recommended connections to logic analyzer.

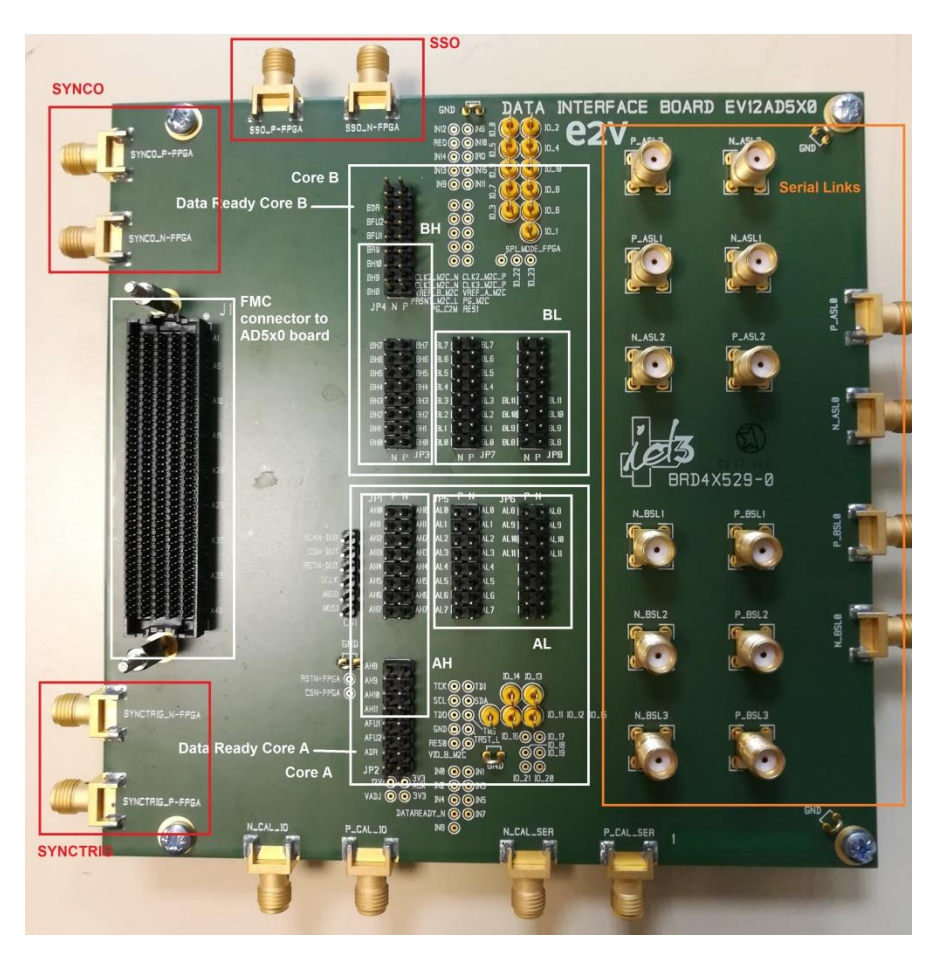

#### **Global overview**

Zoom on core A

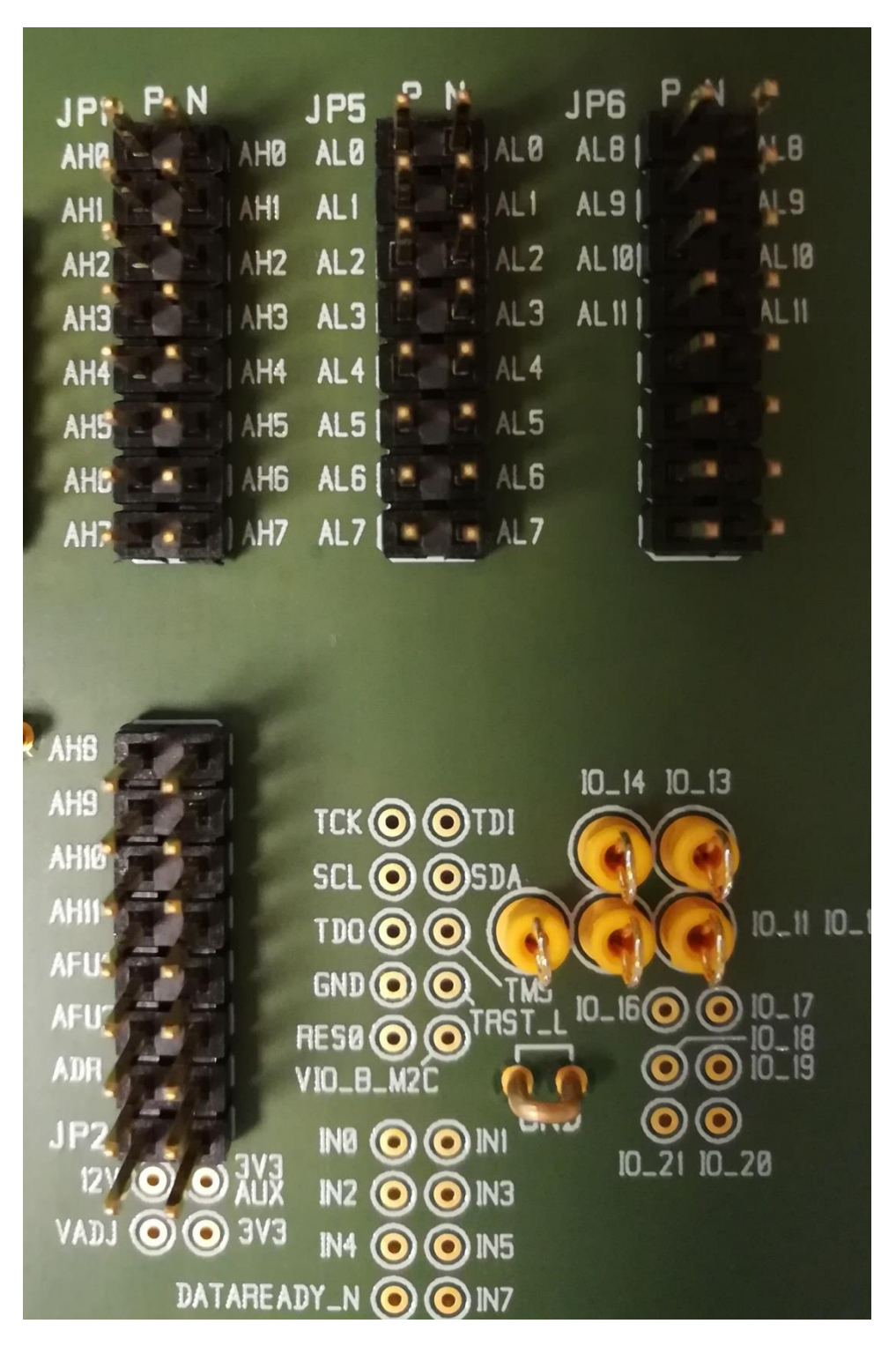

#### Zoom on core B

| BDR<br>BFU2<br>BFU1<br>BH10<br>BH9<br>BH8<br>JP4 N P | IN<br>IN<br>IN<br>IN<br>IN<br>IN<br>IN<br>IN<br>IN<br>IN<br>IN<br>IN<br>IN<br>I |                |       | 10_8<br>10_6<br>10_1<br>0DE_FPGA                                                                                                    |
|------------------------------------------------------|---------------------------------------------------------------------------------|----------------|-------|----------------------------------------------------------------------------------------------------|
| BH7                                                  | BH7 BI                                                                          | L7 ( 10 10 BL7 | ť     |                                                                                                    |
| BHB                                                  | EH6 B                                                                           | L6 ( 10 CL6    | 1     |                                                                                                    |
| BH5                                                  | BH5 B                                                                           | L5 (           | 1     | No. of Concession, National Science of Concession, National Science of Concession, National Sc |
| BH4                                                  | EH4 B                                                                           | L4 ( 18 BL4    | 1     |                                                                                                    |
| BH3                                                  | EH3 B                                                                           | L3 ( BEL3      | 8L11  | 10.00                                                                                                    |
| BH2                                                  | BH2 B                                                                           | L2 W BL2       | BL 10 | Na 12, 10                                                                                                    |
| BHI                                                  | GHI B                                                                           |                | BL9   | 9.4                                                                                                    |
| BHE                                                  | GHØ 8                                                                           |                | BLB   | 21.6                                                                                                    |
| NP                                                   | JP3                                                                             | T P JP7        |       | NP                                                                                                    |

## Board with the 2 boards connected to logic analyzer

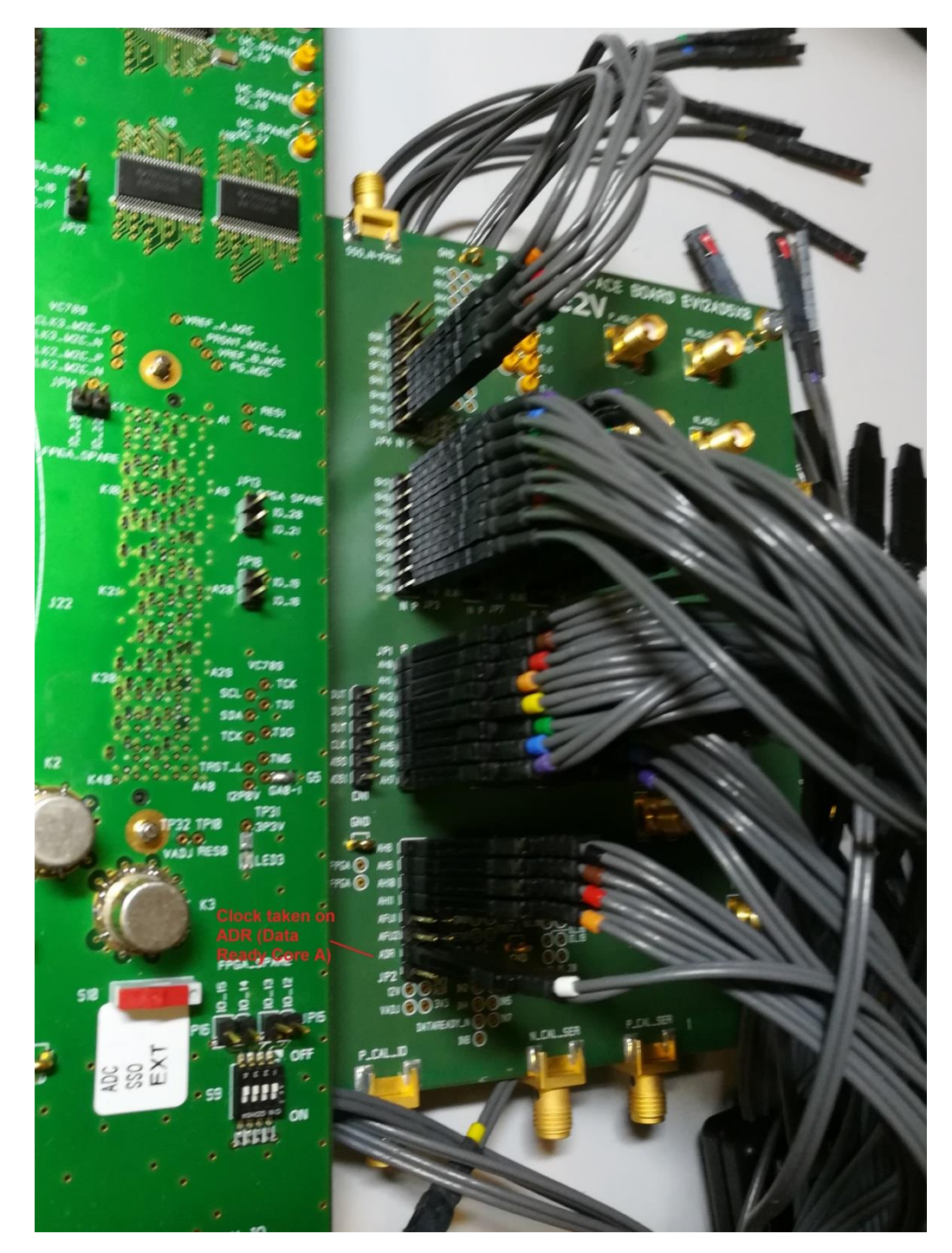

# **Section 7. Ordering Information**

Table 7-1. Ordering information

| Part Number   | Temperature | Comments                       |
|---------------|-------------|--------------------------------|
| EV12AD550A-EK | Ambient     | Contact sales for availability |
| EV12AD550B-EK | Ambient     | Contact sales for availability |
| EV12AD500A-EK | Ambient     | ROHS compliant                 |
|               |             | Contact sales for availability |

Note: For any technical questions, contact Teledyne e2v hotline (hotline-bdc@teledyne-e2v.com)

| Abbreviation | Term                                    | Definition                                                                                                    |                                                                                                |  |  |  |
|--------------|-----------------------------------------|----------------------------------------------------------------------------------------------------|------------------------------------------------------------------------------------------------|--|--|--|
| DNL          | Differential non-linearity              | The Differential Non Linearity for an output code "i" is the difference between the measured step size of code "i" and the ideal LSB step size. DNL (i) is expressed in LSBs. DNL is the maximu value of all DNL (i). DNL error specification higher than -1 LSB guarantees that there are no missing output codes and that the transfer function is monotonic. |                                                                                                |  |  |  |
| ENOB         | Effective Number Of Bits                | $ENOB = \frac{SINAD - 1.76 + 20 \log (A I FS/2)}{6.02}$ Where A is the input amplitude and the full scale range of the ADC unce                                                                                                    |                                                                                                |  |  |  |
| GUI          | Graphical User Interface                |                                                                                                    |                                                                                                |  |  |  |
| IMD          | Intermodulation<br>Distortion           | The two tones intermodulation distortion (IMD) rejection is the ratio of either input tone to th<br>worst third order intermodulation products. It may be reported in dBFS (i.e., related to conver<br>full scale), or in dBc (i.e., related to carrier signal level).                                                                                          |                                                                                                |  |  |  |
| INL          | Integral non-linearity                  | The Integral Non Linearity for an output code "i" is the difference between the measured input<br>roltage at which the transition occurs and the ideal value of this transition.<br>NL (i) is expressed in LSBs, and is the maximum value of all  INL (i) .                                                                                                    |                                                                                                |  |  |  |
| JITTER       | Aperture uncertainty                    | Sample to sample variation in aperture delay. The vo<br>slew rate of the signal at the sampling point.                                                                                                    | oltage error due to jitter depends on the                                                      |  |  |  |
| LDO          | Low-Drop Out regulator                  |                                                                                                    |                                                                                                |  |  |  |
| ROHS         | Restriction of Hazardous<br>Substances  |                                                                                                    |                                                                                                |  |  |  |
| SFDR         | Spurious Free Dynamic<br>Range          | Ratio expressed in dB of the RMS signal amplitude, to the RMS value of the highest spectral component (peak spurious spectral component). The peak spurious component may or may n be a harmonic. It may be reported in dBFS (i.e., related to converter full scale), or in dBc (i.e., related to carrier signal level).                                        |                                                                                                |  |  |  |
| SINAD        | SIgnal to Noise And<br>Distortion ratio | Ratio expressed in dB of the RMS signal amplitude to the RMS sum of all other spectral components, including the harmonics except DC. It may be reported in dBFS (i.e., related to converter full scale), or in dBc (i.e., related to carrier signal level).                                                                                                    |                                                                                                |  |  |  |
| SNR          | Signal to Noise Ratio                   | Ratio expressed in dB of the RMS signal amplitude to the RMS sum of all other spectral components excluding the 25 <sup>th</sup> first harmonics. It may be reported in dBFS (i.e., related to converter full scale), or in dBc (i.e., related to carrier signal level).                                                                                        |                                                                                                |  |  |  |
| SSO          | Slow Synchronization<br>Output          | See datasheet for details                                                                                                    |                                                                                                |  |  |  |
| THD          | Total Harmonic<br>Distortion            | Ratio expressed in dB of the RMS sum up to 25 <sup>th</sup> har<br>amplitude. It may be reported in dBFS (i.e., related t<br>to carrier signal level).                                                                                                    | monic components, to the RMS input signal<br>o converter full scale), or in dBc (i.e., related |  |  |  |
| TSYNC        | SYNC duration                           | xternal SYNC pulse width needed for SYNC function.                                                                                                    |                                                                                                |  |  |  |